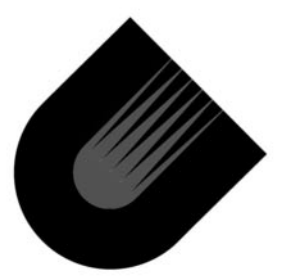

## IP2022 Internet Processor™

Connectivity Kit User's Guide

### **Revision History**

| Revision | Release Date                              | Summary of Changes                    |  |
|----------|-------------------------------------------|---------------------------------------|--|
| 1.0      | March 15, 2001                            | Original issue.                       |  |
| 1.1      | April 5, 2001                             | Merged with demo board User's Guide.  |  |
| 1.2      | June 7, 2001 Rewritten for the Unity IDE. |                                       |  |
| 1.3      | October 17,2001                           | Rewritten for the IP2022 REV2.0 & new |  |
|          |                                           | board                                 |  |

### Part #:: IP2K-DUG-CK2UG-13

© 2001 Ubicom, Inc. All rights reserved. No warranty is provided and no liability is assumed by Ubicom with respect to the accuracy of this documentation or the merchantability or fitness of the product for a particular application. No license of any kind is conveyed by Ubicom with respect to its intellectual property or that of others. All information in this document is subject to change without notice.

Ubicom products are not authorized for use in life support systems or under conditions where failure of the product would endanger the life or safety of the user, except when prior written approval is obtained from Ubicom.

Ubicom<sup>™</sup> and the Ubicom logo are trademarks of Ubicom, Inc. Internet Processor<sup>™</sup> is a trademark of Ubicom, Inc. All other trademarks mentioned in this document are property of their respective companies.

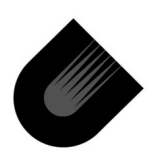

**Ubicom, Inc. 635 Clyde street Mountain View, CA 94043** tel 650 210 1500 fax 650 210 8715 www.ubicom.com

### **Table of Contents**

| 1      | Quick Set Up                     | 1             |
|--------|----------------------------------|---------------|
| 2      | Overview                         | 3             |
| 2.1    | Minimum System Requirements      | 9             |
| 2.2    | Installing the Software          | 10            |
| 2.3    | Contents of the ubicom Directory |               |
| 3      | Kit description                  | 13            |
| 3.1    | Terminology                      |               |
| 3.2    | Demo Board Set-Up                |               |
| 3.2.1  | Demo Board Connections           |               |
| 3.2.2  | Power Supply                     |               |
| 3.2.3  | PC/Terminal Connection           |               |
| 3.2.4  | ISD/ISP Connection               | 16            |
| 3.2.5  | Verifying Installation           | 17            |
| 3.3    | Description of Hardware Blocks   | 17            |
| 3.3.1  | IP2022                           | 17            |
| 3.3.2  | Reset                            | 17            |
| 3.3.3  | Clock                            |               |
| 3.3.4  | RTCLK                            |               |
| 3.3.5  | Power                            |               |
| 3.3.6  | ISD/ISP                          |               |
| 3.3.7  | Analog unit                      | 19            |
| 3.3.8  | Run LED                          | 19            |
| 3.3.9  | SPI Serial Flash Memory          | 19            |
| 3.3.10 | On-Board Power Supply            | 19            |
| 3.3.11 | User LEDs                        | 20            |
| 3.3.12 | Additional DATA SRAM             | 20            |
| 3.3.13 |                                  | Switches20    |
| 3.3.14 | Prot                             | totype Area20 |
| 3.3.15 | Oscilloscope I/O Breakout        | 21            |

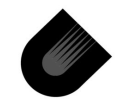

| 3.4   | Connectors                            | 21 |
|-------|---------------------------------------|----|
| 3.4.1 | Daughter Board Connectors (J2, J3)    | 21 |
| 3.4.2 | Test Points                           | 24 |
| 3.5   | Board Configuration Options.          | 24 |
| 3.5.1 | RS232 Port P1 (JP4, JP12)             | 26 |
| 3.5.2 | RS232 Run-Time Debug Port P2          | 27 |
| 3.5.3 | Additional SPI Flash (JP3)            | 28 |
| 3.5.4 | Additional Data SRAM(JP2)             | 28 |
| 3.5.5 | IOVDD (JP10)                          | 28 |
| 3.5.6 | Clock (JP13)                          | 28 |
| 3.5.8 | Run LED (JP8)                         | 29 |
| 4     | Unity User Interface                  | 31 |
| 4.1   | Unity Windows.                        | 33 |
| 4.2   | Unity Menu Bar                        | 33 |
| 4.3   | Unity Tool Bar                        | 34 |
| 4.4   | Creating a New Project                | 38 |
| 4.5   | Adding and Removing Files             | 39 |
| 4.6   | Project File Tree                     | 40 |
| 5     | Configuring ipModules                 | 41 |
| 5.1   | Project Configuration GUI             | 42 |
| 5.2   | Generating Makefiles and Header Files | 45 |
| 6     | Compiling                             | 47 |
| 7     | Debugging                             | 51 |
| 7.1   | Debugging Tool Bar                    | 51 |
| 7.2   | Viewing Program Execution             | 54 |
| 7.3   | Breakpointing Program Execution       | 56 |
| 7.4   | Viewing Registers                     | 60 |
| 7.5   | Viewing Memory                        | 61 |
| 7.6   | Memory Map                            | 64 |

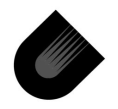

| 8     | Utilities                             | 65  |
|-------|---------------------------------------|-----|
| 8.1   | IP2KProg User Interface               | 67  |
| 8.1.1 | Downloading a Project                 | 70  |
| 8.2   | GNU Binary Utilities                  | 71  |
| 9     | SDK Demo Projects                     | 73  |
| 9.1   | Equipment Required                    | 73  |
| 9.1.1 | PC Network Configuration              | 74  |
| 9.1.2 | Network Tips                          | 74  |
| 9.1.3 | Configuring IP2022 Board IP address   | 75  |
| 9.2   | Starter Demo                          | 77  |
| 9.2.1 | IP2022 Board Configuration            | 78  |
| 9.2.2 | PC Configuration                      | 79  |
| 9.2.3 | Demo Project Configuration and Build  | 79  |
| 9.2.4 | Using the Demo                        | 81  |
| 9.3   | Telnet Demo                           | 82  |
| 9.3.1 | IP2022 Board Configuration            | 83  |
| 9.3.2 | PC Configuration                      | 84  |
| 9.3.3 | Demo Project Configuration and Build  | 184 |
| 9.3.4 | Using the Demo                        | 84  |
| 9.4   | Web Server Demo                       | 87  |
| 9.4.1 | IP2022 Board Configuration            | 88  |
| 9.4.2 | PC Configuration                      | 89  |
| 9.4.3 | Demo Project Configuration and Build. | 89  |
| 9.4.4 | Using the Demo                        | 89  |
| 9.5   | Serial_gw Demo                        | 92  |
| 9.5.1 | IP2022 Board Configuration            | 93  |
| 9.5.2 | PC Configuration                      | 94  |
| 9.5.3 |                                       | 95  |
| 9.5.4 |                                       | 95  |
| Α     | Demo Board Schematics                 | 97  |
| A.1   | IP2022                                | 98  |
| A.2   | Reset                                 | 99  |
|       |                                       |     |

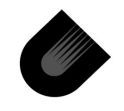

Table of Contents-IP2022 Connectivity Kit User's Guide

| Α    | Other IP2022 Resources             | 110 |
|------|------------------------------------|-----|
| A.13 | Daughter Board Connectors (J2, J3) | 109 |
| A.12 | Prototype Area                     | 108 |
| A.11 | Oscilloscope I/O Breakout          | 107 |
| A.10 | Switches                           | 106 |
| A.9  | User LEDs                          | 105 |
| A.8  | On-Board Power Supply              | 104 |
| A.7  | Analog unit                        | 103 |
| A.6  | RS-232 Communications              | 102 |
| A.5  | ISD/ISP                            | 101 |
| A.4  | Power                              | 100 |
| A.3  | Clock                              | 99  |

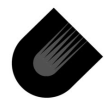

## List of Figures

| Figure 2-1  | Configuration Files               | . 4 |
|-------------|-----------------------------------|-----|
| Figure 2-2  | Compilation Tool Chain            | 5   |
| Figure 4-1  | Unity (Default View)              | 32  |
| Figure 5-1  | Project Configuration GUI         | 42  |
| Figure 6-1  | Makefile Structure                | 49  |
| Figure 7-1  | Browse Tab                        | 57  |
| Figure 7-2  | Setting a Breakpoint              | 58  |
| Figure 7-3  | Stack Window                      | 59  |
| Figure 7-4  | Registers Window                  | 60  |
| Figure 7-5  | Quick Watch Box                   | 61  |
| Figure 7-6  | Watch Window                      | 62  |
| Figure 7-7  | Memory Window                     | 63  |
| Figure 7-8  | Debugging Memory Space            | 64  |
| Figure 8-1  | IP2KProg User Interface           | 67  |
| Figure 9-1  | Ping                              | 74  |
| Figure 9-2  | lpconfig                          | 75  |
| Figure 9-3  | Configuring Demo Board IP address | 76  |
| Figure 9-4  | Starter Demo diagram              | 78  |
| Figure 9-5  | Set New Project Name              | 80  |
| Figure 9-6  | Telnet Demo diagram               | 83  |
| Figure 9-7  | Webserver Demo diagram            | 88  |
| Figure 9-8  | Browser window                    | 91  |
| Figure 9-9  | Serial GW Demo diagram            | 93  |
| Figure 9-10 | Telnet window                     | 95  |
| Figure 9-11 | Hyperterminal Window              | 96  |

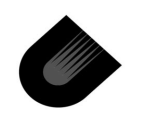

List of Figures—IP2022 Connectivity Kit User's Guide

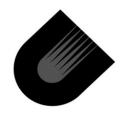

### List of Tables

| Table 2-1 Summary of Files              | 0    |
|-----------------------------------------|------|
| Table 2-1 System Requirements           | 9    |
| Table 2-2 Summary of Directories        | 9    |
| Table 2-3 Summary of ubicom Directories | 11   |
| Table 3-1 SERDES1 (J2) Pin Assignments  | . 22 |
| Table 3-2 SERDES2 (J3) Pin Assignments  | . 23 |
| Table 3-3 Test Points                   | . 24 |
| Table 3-4 Demo Board Jumpers            | . 25 |

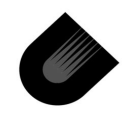

List of Figures—IP2022 Connectivity Kit User's Guide

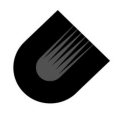

### Preface

This manual introduces the tools used for software development on the IP2022. For detailed information about programming the IP2022, see the IP2022 User's Manual.

The tools are based on the GNUPro tool chain supported by Red Hat. For detailed information about the tools, see the GNUPro documentation.

### **Related Documentation**

Main documentation for the IP2022:

- IP2022 Data Sheet, available from Ubicom.
- IP2022 Programmers Reference Manual, available from Ubicom.

Reference manuals for the tool chain:

- GNUPro Toolkit—GNUPro Utilities, available from Red Hat.
- GNUPro Toolkit—GNUPro Compiler Tools, available from Red Hat.
- GNUPro Toolkit—Debugging with GDB, available from Red Hat.

### **Notational Convention**

In this document, the notation "->" is used to refer to a command selected from a menu. For example, the Save command on the File menu is File -> Save.

The Start menu accessed by clicking on the Start button (lower left corner of screen), then clicking on Programs. After installing the Ubicom software, the Programs menu will contain a Ubicom entry which is used to access the software tools. In this document, references to the Ubicom menu actually mean commands selected from the Start -> Programs -> ubicom menu.

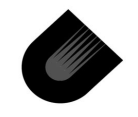

### **File Naming Conventions**

Both MS-DOS and Unix file naming conventions are used in this document. An MS-DOS file name uses backslashes as separators, such as C:\Ubicom\sdk\projects\starter\Makefile.

Unix file names are used for Configuration Tool parameter values, names in **make** files, and the SDK directory tree. A Unix file name uses forward slashes as separators, such as /cygdrive/c/Ubicom/sdk/projects/starter/Makefile.

The Unix operating system is case sensitive, e.g. the names "makefile" and "Makefile" would refer to two different files. Because the software tools run under Windows/MS-DOS, however, all file names are interpreted as non-case-sensitive without regard to which file naming convention is used.

Unix file names do not have embedded space characters, so names like "Program Files" cannot be used as names for files or directories in the path to a file.

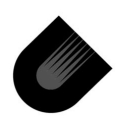

### **Chapter Summary**

Chapter 1 is a quick procedure to set up the Demo Board, install the CD-ROM software, and compile, download, and run the **starter** project on the Demo Board. The **starter** project is used as an example throughout this book. The following chapters present more detailed information about each of these steps.

Chapter 2 is an overview of the Unity integrated development environment (IDE) and the **starter** project. The CD-ROM software and installation procedure are described in this chapter.

Chapter 3 describes the Demo Board hardware and set-up procedure. The **starter** project is preloaded on the Demo Board, and it begins execution after power is applied.

Chapter 4 introduces the Unity user interface and the structure of a Unity project.

Chapter 5 examines the **starter** project configuration and walks through generating the **config.h** and **config.mk** files.

Chapter 6 discusses the events which occur when a project is compiled.

Chapter 7 walks through debugging a project on the Demo Board.

Chapter 8 describes utility programs for working with .elf files.

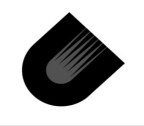

www.ubicom.com

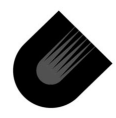

# Quick Set Up

The following steps comprise a quick set up procedure for the CD-ROM software and Demo Board.

 Install Software from the CD-ROM—uninstall any previous installation of the GNUPro tools (ip2ktools), Unity, and Software Development Kit (SDK). Then run the installation programs for each of these software distributions:

Run \Install\Ubicom\_3.3.0B.exe (name may vary in the future).

2. Connect Demo Board—connect the parallel cable to the host PC. At the other end of this cable, connect the adapter cable from the parallel cable to the Demo Board. The red strip on the connector to the Demo Board should be closest to the J2 expansion slot. Connect the serial cable between the host PC and the Demo Board serial connector labeled Main P1. Then, connect the power supply cable to the Demo Board and plug the power supply into an AC outlet.

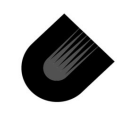

- 3. Create a Project—create a directory called C:\Ubicom\SDK\_Demo. Open Unity by selecting Programs -> Ubicom -> Unity from the Windows Start menu. Then, select the Project -> New command from the Unity menu bar. For the project name, enter C:\Ubicom\SDK\_Demo\Starter.c\_c. For the project type, select SDK and click the OK button. Select starter, then click the OK button. Compile the project by selecting the Build -> Compile command from the Unity menu bar.
- Download Project—enter device programming mode by selecting the Build -> Start Programmer command from the Unity menu bar. In the new window which appears, click the Program button, then click the Close button.
- 5. *Verify Operation*—the LED bank on the Demo Board displays a binary counter.

Echoing on the serial communication port can be verified by launching a serial terminal emulator with the following settings:

9600 baud 8-bit ASCII No parity 1 stop bit No flow control Local echo off Characters typed in the terminal emulator will be echoed back

by the Demo Board.

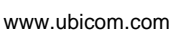

# Overview

Ubicom's approach to developing embedded Internet applications combines an extensive library of ipModule<sup>™</sup> software with Unity, a powerful integrated development environment (IDE). User-friendly tools simplify incorporating these tested modules into applications, resulting in the fastest path from product concept to market entry.

The philosophy behind this approach is to provide a high-level interface to building blocks such as communication packages and peripheral interfaces. By reducing the time and effort dealing with the nuts-and-bolts of register and bit-level operations, the system designer is free to concentrate on product differentiation and increasing value-added for the customer.

The files which comprise an application are called a *project*. There are five phases in project development with Unity:

- Configuring the Project—ipModules have options which can be customized for a specific application. For example, a UART ipModule has options for baud rate and port pin assignments. The project configuration controls the selection of ipModules that are included in a project and the settings for their options.
- Creating and Editing Source Files—Unity includes a sourcefile editor for C and assembly language files. Compiling the Project—Unity calls the GNUPro tool chain to compile, as-

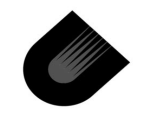

semble, and link the project files, to produce an executable file in .ELF format.

- *Programming the IP2022*—Unity downloads executable code to the IP2022 device through the ISD/ISP interface.
- *Debugging*—the source-level editor is part of the GUI for a powerful C/ Assembly language debugger.

The files used for project configuration are shown in Figure 2-1. Unity keeps information about the project in a file with the  $.c_c$  extension, such as the names of the source files which compose the project, debugger settings, display fonts, etc.

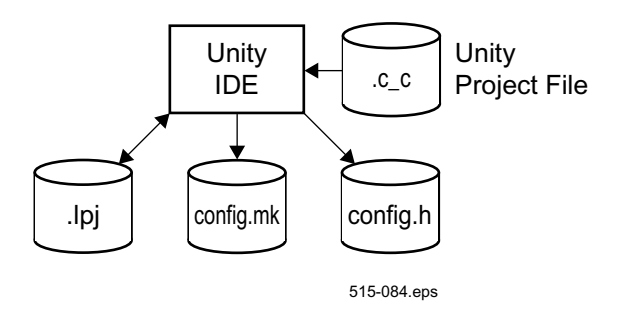

Figure 2-1 Configuration Files

Unity keeps configuration information in a file with the .lpj extension. Whenever a new configuration is created or an existing configuration is changed, Unity can generate new config.mk and config.h files. These files contain macro definitions that control ipModule selection and option settings during compilation.

The files used by the GNUPro tool chain are shown in Figure 2-2.

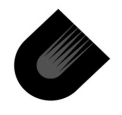

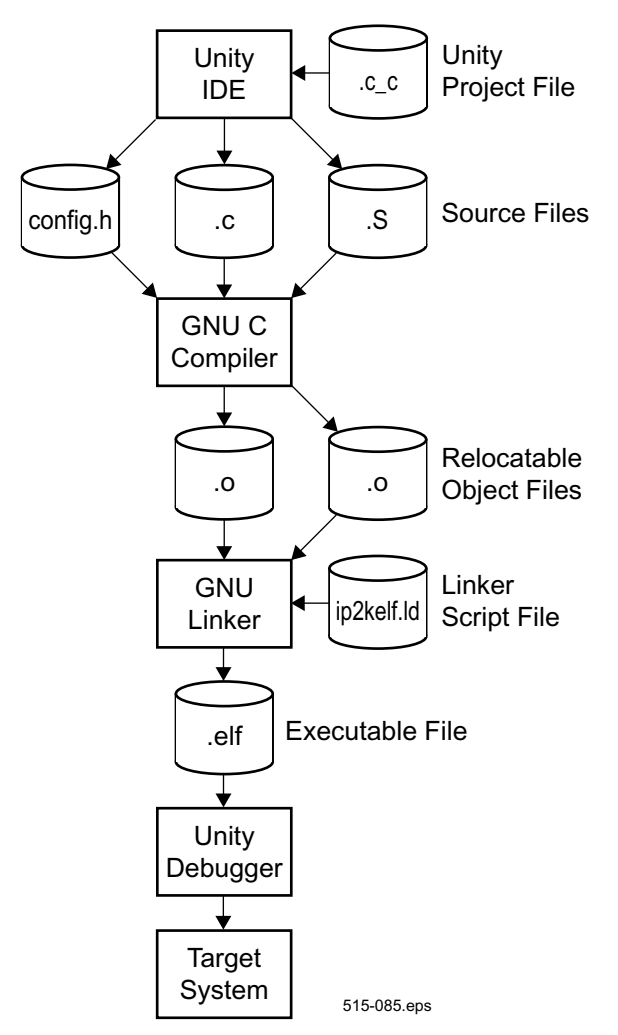

Figure 2-2 Compilation Tool Chain

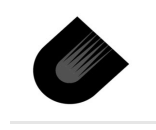

www.ubicom.com

As mentioned before, the config.h header file is generated automatically by Unity from the project configuration. Files with the .c and .s extensions are C and assembly language source files, respectively. For each .c and .s source file listed in the .c\_c project file, the GNU C compiler is called to generate a relocatable object file with the .o extension.

The GNU linker reads the .o object files and a linker script file, and it produces an executable file with the .elf extension. Most users will not need to modify the default linker script file ip2kelf.ld provided by Ubicom. A powerful source-level debugger downloads the .elf executable file to the target system and controls its operation.

The files used by Unity and the GNUPro tool chain are summarized in Table 2-1.

| File Type | Description                                   |
|-----------|-----------------------------------------------|
| .c        | C source file—source file(s) for the applica- |
|           | tion.                                         |
| .c_c      | Unity project file—used by Unity to store     |
|           | project-specific information (location of     |
|           | source files, etc.).                          |
| .elf      | Binary file—executable code in the ELF file   |
|           | format.                                       |

Table 2-1 Summary of Files

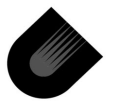

| File Type    | Description                                            |
|--------------|--------------------------------------------------------|
| .lpj         | Configuration Tool project file-used by Con-           |
|              | figuration Tool to store project-specific infor-       |
|              | mation (ipModule selection, I/O port pin               |
|              | assignments, etc.).                                    |
| .0           | Object file—compiled object code.                      |
| .s           | Assembly-language source file—pure                     |
|              | assembly language file, as opposed to in-line          |
|              | assembly in a C source file.                           |
| config.h     | Automatically generated by Configuration               |
|              | Tool C header file—macro definitions used              |
|              | by the C compiler.                                     |
| config.mk    | Automatically generated by Configuration               |
|              | Tool makefile—macro definitions used by the            |
|              | make utility.                                          |
| Makefile     | Project makefile—the top-level makefile in             |
|              | the project directory called by Unity.                 |
| Makefile.inc | Automatically generated by Unity file —                |
|              | specifies rules for compiling the files refer-         |
|              | enced in Makefile.gen.                                 |
| Makefile.gen | Automatically generated by Unity file - has            |
|              | list of all Project files have to be compiled          |
| ip2kelf.ld   | Linker script file-most users will not need to         |
|              | modify the default <pre>ip2kelf.ld</pre> file provided |
|              | by Ubicom.                                             |

 Table 2-1
 Summary of Files (continued)

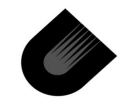

A typical development sequence is:

- Create new project using one of the SDK template projects. All template project files will be copied into new project directory automatically.Unity keeps information about the project, such as the names and locations of its source files, in a file with the .c\_c extension.
- Use Unity->Configuration Tool to select the ipModules used in a project and customize their features.Configuration Tool keeps information about the project configuration in a .lpj file. It uses this information to generate the config.mk and config.h files.
- Write Source Files in C or Assembly Language—Unity has a simple, intuitive text editor for source files. C source file names have a .c extension, and assembly language file names have a .s extension.
- Compile the Project—an executable .elf file is produced. Intermediate files such as object files (.o extension) are generated in the project directory.
- 5. *Debug the Project*—the debugger downloads and controls program execution on the target.

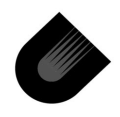

### 2.1 Minimum System Requirements

The hardware and software requirements for running the Unity IDE are described in Table 2-2: Table 2-1 System Requirements

| Feature          | Requirements                       |  |
|------------------|------------------------------------|--|
| CPU              | Pentium 2 or equivalent            |  |
|                  | 300 MHz or greater                 |  |
| Memory           | 64 Mbyte                           |  |
| Free Disk Space  | 300 Mbyte                          |  |
| Operating System | Windows 98/Windows NT/Windows 2000 |  |
| Peripherals      | Required—parallel port             |  |
|                  | Recommended—serial port, Ethernet  |  |
|                  | interface                          |  |

The installation CD-ROM has three directories, described in Table 2-2.

| Table 2-2 | Summary | of Directories |
|-----------|---------|----------------|
|-----------|---------|----------------|

| Name           | Description                                |
|----------------|--------------------------------------------|
| CD Root        | Installation text file.                    |
| IP2022         | Demo Board documentation, including        |
| Demo Board     | schematics, layout, bill of materials, and |
|                | errata.                                    |
| SDK            | Documentation on the SDK Demo              |
| Demo Documents | Projects.                                  |

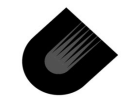

### 2.2 Installing the Software

Although the software can be installed anywhere, in the beginning you should keep the default directory structure to avoid errors caused by relocating the directories. Names used for directories and source files must not have embedded spaces.

- Remove Previous Installation—if an earlier installation used a different installation directory for the tools, it may be necessary to remove the Ubicom menu to prevent Windows from searching for the tools in their old location. Any files compiled with an earlier release of the tools should be removed and recompiled from their sources with the new version of installed software.
- Install IP2022 Tools, SDK, Unity and Documentation run Install\Ubicom\_3.3.0B.exe (name may vary).
   Allow all of the default selections to be used. Unity will automatically update system Path with "C:\ubicom\ip2ktools\H-i686-pc-cygwin32\bin path.
- 3. *Restart the computer*—this is necessary for the changes to take effect on system.

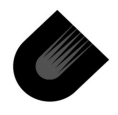

### 2.3 Contents of the ubicom Directory

After installation, the ubicom directory has four subdirectories, described in Table 2-3.

| Name      | Description                                 |
|-----------|---------------------------------------------|
| Help      | Documentation files used by on-line help.   |
| ip2ktools | Executable files for tools and utilities.   |
| sdk       | Project templates and ipModule software.    |
| Unity     | Unity executable file and assembly language |
|           | project template.                           |

Table 2-3 Summary of ubicom Directories

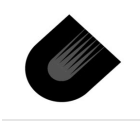

Overview—Connectivity Kit User's Guide

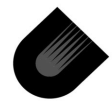

## Kit description

The IP2022 Evaluation Kit provides a cost-effective demonstration and evaluation platform for the IP2022 Internet processor. The Evaluation Kit comes with source code and software tools on CD-ROM for developing applications using the ipModule library. The complete documentation set for the hardware and software is included on the CD-ROM.

The IP2022 evaluation kit contains:

- IP2022 Demo Board (silk screen labelled as, "IP2022 DEMO BOARD V3.0")
- AC Adapter (12 VDC output)
- ISD/ISP Cable (between PC parallel port and Demo Board)
- DB9 Serial Cable
- CD-ROM with Software Tools and Documentation.

The Demo Board provides the hardware to demonstrate the IP2022 and ipModules. Its hardware features include:

- IP2022 Internet Processor
- 12 VDC Power Input
- Two RS-232 Serial Connections (Main and Run-Time Debug)
- Daughter Board Connectors for Ethernet and USB Interfaces
- 5V, 3.3V, 2.5V Voltage regulators with Power-On LED
- Run LED (controlled from software)

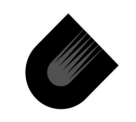

- 4.8 MHz Crystal
- 32.768 kHz Crystal for RTCLK
- Reset Button
- External 4 Mbit SPI Flash
- Analog Temperature Sensor connected to ADC I/O
- 1Pushbutton
- 4 DIP Switches
- 8-LED Bank
- Testpoint for ADC linput/External Reference Voltage
- ISP/ISD 10-pin Header
- Prototyping Area

### 3.1 Terminology

Some terms used in discussing the Evaluation Kit are:

- Daughter Board—a piggyback board which connects to a 60pin connector on the Demo Board to provide extra hardware for a particular interface, e.g. an Ethernet Daughter Board with transformer.
- *ipModule*—software module from the Ubicom library.
- ISD/ISP—in-system debugging/in-system programming. A standard 10-pin ISD/ISP connector provides all necessary signals for downloading code to the IP2022 and controlling and monitoring its operation.
- *sdk*—Software Development Kit
- SerDes—Serializer/Deserializer multiprotocol serial communications peripherals on the IP2022

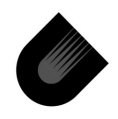

• **Starter** — a complete small application for demonstrating the Demo Board and software tools. Also used as a template for developing new applications.

### 3.2 Demo Board Set-Up

### 3.2.1 Demo Board Connections

The board is preloaded with the starter example which begins running immediately after power is applied, if the cable connections and jumper placements are correct. To ensure proper operation, the board is provided with jumpers in place for running the starter example. The jumper settings are covered in Section 3.4.1. The cable connections to be made are:

- Power Supply
- PC/Terminal serial connection
- ISD/ISP parallel port cable

### 3.2.2 Power Supply

The supplied wall-mount AC adapter provides 12 VDC at 800 mA. If the supplied AC adapter is not used, the applied voltage should be within the range of 8 to 15 VDC. The center contact of the power connector is positive voltage with respect to the sleeve.

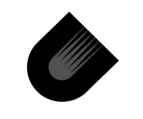

### 3.2.3 PC/Terminal Connection

Any terminal or terminal program may be used if it allows for the following settings:

- 9600 baud
- 8 bit ASCII
- No parity
- 1 stop bit
- No flow control
- Local echo off

### 3.2.4 ISD/ISP Connection

A parallel port cable (DB25 male to DB25 female) and a short converter cable (DB25 male to 10-pin female header) are used for in-system debugging and programming. The parallel port cable is connected between the parallel port connector on a PC and the DB25 male connector on the converter cable. The 10-pin connector on the converter cable is connected to the Demo Board. The connector mates to a group of nine header pins on the Demo Board. Pin 1 of the connector is indicated by a red stripe. The connector is installed with Pin 1 toward the right edge of the board.

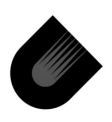

### 3.2.5 Verifying Installation

After the cables are connected, power can be applied to the board. The power LED on the Demo Board should light up, and the LED bank should begin strobing a single lit LED from left to right.

### 3.3 Description of Hardware Blocks

### 3.3.1 IP2022

The IP2022 Internet processor is packaged in an 80-pin PQFP. It contains a CPU, 64 Kbytes of program flash memory, 16 Kbytes of program RAM, 4 Kbytes of data RAM, and many hardware peripherals. The fast RISC CPU (up to 120 MIPS) allows emulating many more peripherals using ipModule software.

### 3.3.2 Reset

There are five possible sources of IP2022 reset:

- Power-On Reset—automatically triggered after power is applied.
- External Reset—manually triggered from a pushbutton.
- Brown-Out Voltage Level—triggered if Vdd drops below the brown-out voltage level.
- •*Watchdog Timer*—if enabled, software must periodically execute a cwdt instruction to avoid reset triggered by overflow of the Watchdog Timer.
- ISD/ISP interface—reset issued from the debugger (Unity).

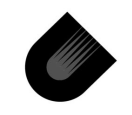

### 3.3.3 Clock

A 4.8 MHz crystal is connected between pins OSC1 and OSC2 of the IP2022. OSC1 input can be disconnected from the 4.8 MHz crystal and connected to I CAN oscillator socket U9 by switching jumper JP13 into position with pins 2-3 closed.

### 3.3.4 RTCLK

A 32.768 kHz crystal is connected between pins RTCLK1 and RTCLK2 of the IP2022.

### 3.3.5 Power

The IP2022 core logic is powered from the +2.5D digital power rail. The IP2022 pins, except Port G, are driven from the IOVDD power rail, which is selectable between 3.3V and 2.5V. Port G driven from 2.5V pin. ADC and Analogue Comparator is connected to the +2.5A analog power rail. A separate analog power rail is provided to isolate the analog section of the IP2022 from noise on the digital power rail.

### 3.3.6 ISD/ISP

The ISD/ISP connector provides a debugging and programming interface to a host PC through a standard 10-pin connector. Pullup resistors on input signals allow the ISD/ISP interface to be disconnected while the board is powered, however the interface should be closed (disconnected) from the debugger before

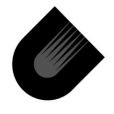

removing the electrical connection, to avoid generating spurious debugger commands.

### 3.3.7 Analog unit

Only the ADC channel 3(RG3) connected to testpoint TP1. However, ADC channel 0 through 6 can also be accessed from the prototype area or through the daughter board connectors (SERDES1 and SERDES2).The ADC may use the internal IP2022 voltage reference or an external reference on the RG3 port pin. An analogue temperature sensor connected to ADC channel 2 and may be used for temperature readings to the IP2022.

### 3.3.8 Run LED

Software can indicate code execution on the Run LED connected to port RA1, when jumper JP8 is closed.

### 3.3.9 SPI Serial Flash Memory

An additional serial SPI Flash memory U5 provides 512K bytes of memory, which can be used as storage by the ipFile software module. The IP2022 can communicate with the FLASH via IpStorage software Module.

### 3.3.10 On-Board Power Supply

An on-board power supply unit provides the following voltages from the 12 VDC input:

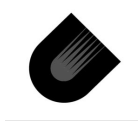

- +5V at 500 mA
- +3.3V at 500 mA
- +2.5V at 500 mA

The POWER LED D11 indicates when power is on.

### 3.3.11 User LEDs

The LED bank is connected to Port B through a tri-stateable buffer U9.

### 3.3.12 Additional DATA SRAM

IP2022 support addressing of additional data SRAM. Board has 128k x8 SRAM IC U1(ISSLV1024). Low address bits of SRAM connected to IP2022 through the latch U3 (74AC573).

### 3.3.13 Switches

SW1 is general purpose switches bank. SW1 may be used to put 4 bit binary code on RA3.RA0 port pins.

### 3.3.14 Prototype Area

All I/O pins are brought to the prototype area to allow design expansion. Care must be exercised since many of the I/O pins are used elsewhere on the board. The prototype area has +5V, +3.3V

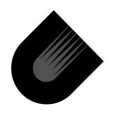

and GND rails. The prototype area is 21 by 18 plated-through holes.

### 3.3.15 Oscilloscope I/O Breakout

All IP2022 ports (RA, RB, RC, RD, RE, RF) are brought out to J6, J7 and J8 (100 mils spacing) for probing and prototyping .

### 3.4 Connectors

There are five connectors on the Demo Board:

- DC power J12
- Serial RS232 Main(DB9) P1
- Serial RS232 Run-Time Debug(DB9) P2
- SERDES1 (60-pin) J2
- SERDES2 (60-pin) J<u>3</u>
- ISD/ISP (10-pin) J4

### 3.4.1 Daughter Board Connectors (J2, J3)

Two 60-pin interface connectors are provided on the IP2022 Demo Board for the purpose of interfacing to Daughter Boards. SerDes 1 (port RE) is connected to J2 and SerDes 2(port RF) is connected to J3. Connectors J2 and J3 have slightly different connection for RE and RF ports, which makes it possible to swap Daughter Boards between connectors.

Note: Pin 1 of connectors J2 and J3 is marked by a small groove in the plastic. A similar groove on the Daughter board connector

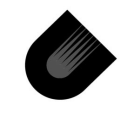

determines correct orientation of the Daughter board. The correct allignment of each Daughter board is such that it extends away from the Demo board, and does not overlapping it.

| Pin | Signal | Pin | Signal | Pin | Signal | Pin | Signal |
|-----|--------|-----|--------|-----|--------|-----|--------|
| 1   | GND    | 16  | RB7    | 31  | RD6    | 46  | RG5    |
| 2   | +5V    | 17  | RC0    | 32  | RD7    | 47  | RG6    |
| 3   | +3.3V  | 18  | RC1    | 33  | RE0    | 48  | RG7    |
| 4   | +2.5V  | 19  | RC2    | 34  | RE1    | 49  | LAT0   |
| 5   | RA0    | 20  | RC3    | 35  | RE2    | 50  | LAT1   |
| 6   | RA1    | 21  | RC4    | 36  | RE3    | 51  | LAT2   |
| 7   | RA2    | 22  | RC5    | 37  | RE4    | 52  | LAT3   |
| 8   | RA3    | 23  | RC6    | 38  | RE5    | 53  | LAT4   |
| 9   | RB0    | 24  | RC7    | 39  | RE6    | 54  | LAT5   |
| 10  | RB1    | 25  | RD0    | 40  | RE7    | 55  | LAT6   |
| 11  | RB2    | 26  | RD1    | 41  | RG0    | 56  | LAT7   |
| 12  | RB3    | 27  | RD2    | 42  | RG1    | 57  | +3.3V  |
| 13  | RB4    | 28  | RD3    | 43  | RG2    | 58  | +2.5V  |
| 14  | RB5    | 29  | RD4    | 44  | RG3    | 59  | +5V    |
| 15  | RB6    | 30  | RD5    | 45  | RG4    | 60  | GND    |

Table 3-1 SERDES1 (J2) Pin Assignments

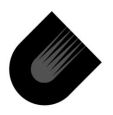
| Pin | Signal | Pin | Signal | Pin | Signal | Pin | Signal |
|-----|--------|-----|--------|-----|--------|-----|--------|
| 1   | GND    | 16  | RB7    | 31  | RD6    | 46  | RG7    |
| 2   | +5V    | 17  | RC0    | 32  | RD7    | 47  | RG4    |
| 3   | +3.3V  | 18  | RC1    | 33  | RF4    | 48  | RG5    |
| 4   | +2.5V  | 19  | RC2    | 34  | RF5    | 49  | LAT0   |
| 5   | RA0    | 20  | RC3    | 35  | RF6    | 50  | LAT1   |
| 6   | RA1    | 21  | RC4    | 36  | RF7    | 51  | LAT2   |
| 7   | RA2    | 22  | RC5    | 37  | RF0    | 52  | LAT3   |
| 8   | RA3    | 23  | RC6    | 38  | RF1    | 53  | LAT4   |
| 9   | RB0    | 24  | RC7    | 39  | RF2    | 54  | LAT5   |
| 10  | RB1    | 25  | RD0    | 40  | RF3    | 55  | LAT6   |
| 11  | RB2    | 26  | RD1    | 41  | RG0    | 56  | LAT7   |
| 12  | RB3    | 27  | RD2    | 42  | RG1    | 57  | +3.3V  |
| 13  | RB4    | 28  | RD3    | 43  | RG2    | 58  | +2.5V  |
| 14  | RB5    | 29  | RD4    | 44  | RG3    | 59  | +5V    |
| 15  | RB6    | 30  | RD5    | 45  | RG6    | 60  | GND    |

Table 3-2 SERDES2 (J3) Pin Assignments

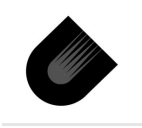

### 3.4.2 Test Points

The IP2022 Demo Board, has several test points as listed in Table 3-3.

| Test Point  | Description                             |  |  |  |
|-------------|-----------------------------------------|--|--|--|
| TP1         | ADC input3 / External reference voltage |  |  |  |
| TP2         | Analog ground for ADC signals           |  |  |  |
| TP3,TP4,TP5 | Power supply ground                     |  |  |  |

**Table 3-3 Test Points** 

### 3.5 Board Configuration Options

The jumpers are used to connect common hardware blocks to the IP2022. The SerDes 1 and 2 can be connected to a variety of devices. Some jumpers used to enable groups of signals to IP2022 pins. Care should be exercised such that multiple devices are not connected to the same SerDes unit. To minimize the quantity of configurable jumpers, the board has tri-stateable buffers U6 and U8 which enable/disable connection of LED bank and RS232 port P1 signals to IP2022 i/o pins. Jumpers are described in Table 3-4. When a jumper is shown as 'unconnected when shipped', it means that the Demo Board is shipped with the jumper over one pin of the header. This is used merely to hold the jumper.

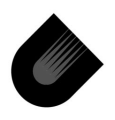

| Block        | Description | Jumper | IP2022<br>Signal | Connected<br>When<br>Shipped? |
|--------------|-------------|--------|------------------|-------------------------------|
| Serial       | PC_DTRCD1   |        | RF3,             |                               |
| Ports:       | PC_RXD1,    | JP12   | RF7,             | Yes                           |
| P1           | PC_TXD1,    |        | RF1,             |                               |
|              | PC_RTS1,    |        | RF0,             |                               |
| Port P1      | Main Loop-  | JP5    |                  | No                            |
|              | Back        |        |                  |                               |
| Port P1      | Modem/PC    | JP4    |                  | No                            |
| Serial       | Data Loop-  | JP6    | -                | No                            |
| Ports:       | Back (LpB)  |        |                  |                               |
| P2           |             |        |                  |                               |
| SPIFlash     | Chip Select | JP3    | RA0              | No                            |
|              | signal CS   |        |                  |                               |
| IOVDD        | 2.5V / 3.3V | JP10   | IOVDD            | 3.3V(2-3)                     |
| ISP/ISD      | CLK from    | JP1    | OSC1             | No                            |
|              | Tool        |        |                  |                               |
| Clock        | XTAL/CAN    | JP13   | OSC1             | XTAL(1-2)                     |
| LEDs         | RUN LED     | JP8    | RA1              | No                            |
| LEDs         | 8 LED BANK  | JP7    | RB0 -            | Yes                           |
|              |             |        | RB7              |                               |
| SRAM & Latch | SRAM        | JP2    | RD0 -            | No                            |
|              | 128Kx 8     |        | RD7              |                               |

Table 3-4 Demo Board Jumpers

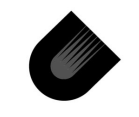

| Block         | Description | Jumper | IP2022<br>Signal | Connected<br>When<br>Shipped? |
|---------------|-------------|--------|------------------|-------------------------------|
| Power Supply  | 5V          | JP14   |                  | Yes                           |
| Unit          | 3.3V        | JP15   |                  | Yes                           |
|               | 2.5DV       | JP16   |                  | Yes                           |
|               | 2.5AV       | JP17   |                  | Yes                           |
| Configuration | Push-Button | JP9    | RB2              | No                            |
| Switches      |             |        |                  |                               |
| Configuration | 4-Bit DIP   | JP11   | RA0 -            | No                            |
| Switches      |             |        | RA3              |                               |

Table 3-4 Demo Board Jumpers (continued)

Jumpers J14, J15, J16, J17 should be closed unless there is a need to use an external source for one of the ip2k power supply voltages.

## 3.5.1 RS232 Port P1 (JP4, JP12)

P1 port can be connected to SERDES2 pins only. If Jumper JP12 is open, SERDES2 pins RF0, RF1, RF3, RF7 may be used for General I/O or for one of the Serial protocols.

For PC communications:

1. Use the PC DB9 connector.

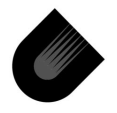

- 2. Install the jumper JP4, and jumper JP12.
- 3. Use straight-through serial cable

For Modem communications:

- 1. Open jumper JP4
- 2. Use null modem serial cable.

Jumper JP5 is used only for checking the connection between the PC and the board -- installing this jumper will cause characters to be looped (echoed) back to the PC and can thus be used to determine if the PC's serial port and cable are correctly set up.

### 3.5.2 RS232 Run-Time Debug Port P2

Some applications where both SERDES units are in use may not allow software-UART modules to send Debug information to the PC because having one will upset the determinism requirement of other more important VPs, like ethernet, USB or MII. In order to allow debug information exchange for these type of applications board has U2(SX20) microcontroller. The SX20 interfaces to the IP2k via a synchronous interface, NOT a UART interface. This allows the IP2k to be more efficient since debug messages are mostly short and can be output to the SX20 at a speed much faster then 115 Kbit/sec. U2(SX20) takes care of streaming the data to the PC using 115Kbit/sec UART.

Jumper JP6 is used only for checking the connection between the PC and the board -- installing this jumper will cause characters to

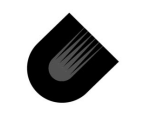

be looped (echoed) back to the PC and can thus be used to determine if the PC's serial port and cable are correctly set up.

For Run-Time debug communication use a straight-through cable

### 3.5.3 Additional SPI Flash (JP3)

U5 is a Serial SPI Flash with 4Mbit capacity connected to IP2022 using 4 pins: SO,SI,SCLK,CS. To use Serial Flash, Jumper JP3 should be closed. To read and write U5 ipStorage software module use RA0 - RA3 pins.

### 3.5.4 Additional Data SRAM(JP2)

To enable use of SRAM, close JP2. To access SRAM, Software module uses all pins on Port RD, RC and five lines from port RB RB3 - RB7.

### 3.5.5 IOVDD (JP10)

IOVDD can be selected with jumper JP10 to be 2.5V or 3.3V.

### 3.5.6 Clock (JP13)

Jumper has 2 positions. The lower postion (closest to XTAL) connects the 4.8 MHz crystal to OSC1. The upper position connects OSC1 to the can-oscillator socket U9.

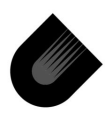

### 3.5.7 4-Bit DIP Switch (JP11)

SW1 may be used to put 4 bit binary code on RA0 - RA3 pins. Signals from SW1 are connected to ip2022 port RA through tristateable buffer U6. To enable SW1 signals to RA0-RA3 pins install jumper JP11.

### 3.5.8 Run LED (JP8)

The D10 LED labeled RUN is connected through JP8 to pin RA1. Active level is low. To enable RUN LED, install the jumper.

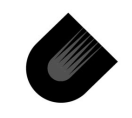

Kit description—IP2022 Connectivity Kit User's Guide

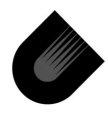

## Unity User Interface

Unity implements a powerful graphical user interface (GUI) that trims the rough e dges off the GNU tool chain. Even though standard utilities such as make and gdb are running at some level of the software development environment, Unity presents a simple and intuitive front-end to these tools that does not require reading hundreds of pages of documentation before getting started. A project can be written, compiled, and debugged without ever looking at a makefile or a linker script file.

The main software development interface which accounts for most of the time spent working in Unity is the integrated source-code editor/debugger, however there are two other modes which are used for short periods:

- Project Configuration—used once when the project is started, and used again whenever there is a change in the hardware configuration or ipModule usage. This mode is discussed in Chapter 5.
- Device Programming—used to download new programming to the target. This mode is discussed in Chapter 8.

Figure 4-1 shows a view of the default appearance of the Unity GUI. Windows used for project management and source file editing usually occupy the upper pane of the Unity GUI, and windows related to debugging occupy the lower pane. However,

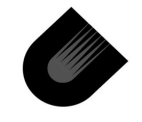

Unity allows considerable flexibility in organizing the windows, including the ability to drag a window out of the Unity GUI and onto the desktop.

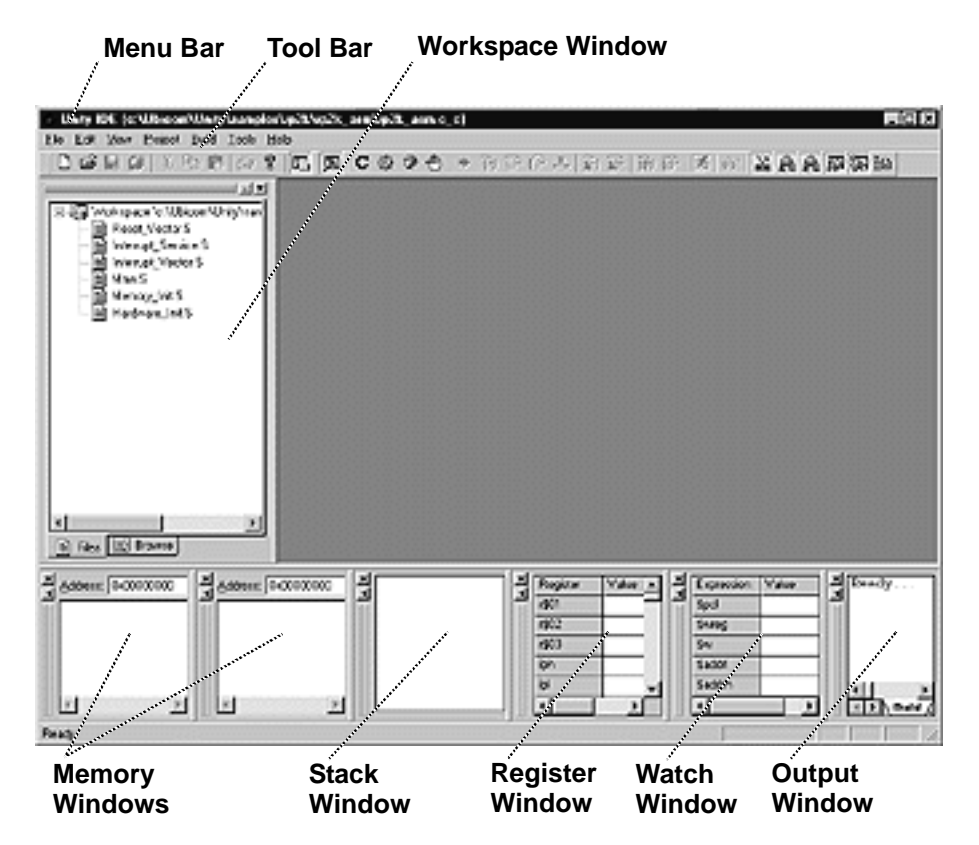

Figure 4-1 Unity (Default View)

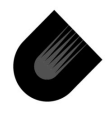

### 4.1 Unity Windows

The default view has up to seven open windows:

- *Workspace Window*—lists the source files within the currentproject. Clicking on a file name opens the file in a new window.
- *Memory Windows*—display regions of the program flash, program RAM, and data memory space.
- *Stack Window*—shows the nesting of subroutines on the hardware call/return stack.
- *Register Window*—displays the contents of the registers. The contents of the registers can be edited in this window.
- Watch Window—shows the current value of expressions.
- Output Window—shows compilation output, such as error messages.

On small screens, the Watch and Output windows might not appear in the default view unless the window is maximized. The default view can be restored by exiting Unity and selecting the Ubicom -> Unity -> UnityReset command.

### 4.2 Unity Menu Bar

The menu bar is used to access the Unity commands:

- *File Menu*—New, Open, Close, Save, and Print commands for source files. These commands do not affect Unity project files.
- Edit Menu—Cut, Copy, Paste, and Find commands.
- *View Menu*—commands for showing or hiding any of the Unity windows and other parts of the GUI.

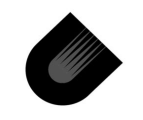

- Project Menu—commands for creating a new project file or opening an existing project file. Also has commands for generating an HTML version of the source files and accessing a version control mechanism.
- *Build Menu*—commands for controlling compilation, entering debugging mode, and launching the IP2KProg utility.
- Tools Menu—commands for setting compilation defaults (optimization level, etc.) and entering project configuration mode. Also used to change font in source file windows (default size is 12 point).
- *Help Menu*—commands to access on-line documentation for the SDK distribution and the GNUPro tools.

### 4.3 Unity Tool Bar

The Tool bar has synonyms for the most frequently used commands. The File menu synonyms are:

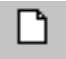

 New Source File—create a new source file. Equivalent to the File -> New command.

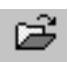

 Open Source File—open an existing source file. Equivalent to the File -> Open command.

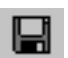

• Save Source File—save current source file. Equivalent to the File -> Save command.

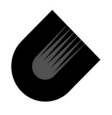

 Save All Source Files—save all modified source files. Equivalent to the File -> Save All command. This command saves both ipModule source files and project-specific source files.

The Edit menu synonyms are:

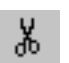

向

- *Cut Selection*—delete selected text and save on the clipboard. Equivalent to the Edit -> Cut command.
- Đ
- Copy Selection—save selected text on the clipboard. Equivalent to the Edit -> Copy command.
- Paste Clipboard—insert contents of the clipboard at the current selection point. Equivalent to the Edit -> Paste command.
- 9

Ê

 Print Selection—print selected source file. Equivalent to the Edit -> Copy command.

A Help menu synonym is:

- Ţ
- About—display copyright notice and version number. Equivalent to the Help -> About Unity command.

The Build menu synonyms are:

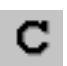

 Compile Project—invoke the GNUPro tool chain to compile the source files and create an executable file (.elf extension). Equivalent to the Build -> Compile command or the F7 function key. Only files which have changed or depend on files which have changed are recompiled. To force Unity to recompile every file, select the Build -> Clean command to delete all

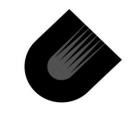

temporary files and directories used in the compilation, such as object files.

- Debug Project—Start a debugging session. Equivalent to the Build -> Debug command or the F5 function key. A suitable target such as the Demo Board must be available to start a debugging session.
- **?**
- Start Programmer—launch the IP2KProg utility. Equivalent to the Build -> Start Programmer command or the F4 function key.

 Toggle Breakpoint—sets or clears breakpoint at the insertion point in the current open source file. Equivalent to the Build > Toggle Breakpoint command or the F9 function key.

The View menu synonyms are:

- Toggle Workspace Window—show or hide the Workspace window. Equivalent to the View -> Workspace command. The Workspace window displays a list of the source files in the current project. Clicking on a file name opens that file for editing in a new window.
- ⊵
- *Toggle Output Window*—show or hide the Output window. Equivalent to the View -> Output command. The Output window displays the output from compiling a project, including error messages. The last line of the output will say either "Build succeeded" or "Build failed".

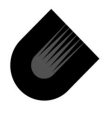

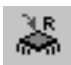

 Toggle Registers Window—show or hide the Registers window. Equivalent to the View -> Registers command. The Registers window is used to view and edit the contents of the CPU and peripheral registers.

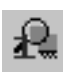

 Toggle Memory 1 Window—show or hide the Memory 1 window. Equivalent to the View -> Memory 1 command. The Memory 1 window is used to view the contents of an 80-byte region in program flash, program RAM, or data memory.

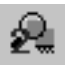

• *Toggle Memory 2 Window*—provided to view a second region of memory. Equivalent to the View -> Memory 2 command.

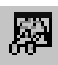

Toggle Watch Window—show or hide the Watch window.
 Equivalent to the View -> Watch command. The Watch window shows the current values of user-specified expressions.

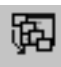

Toggle Stack Window—show or hide the Stack window. Equivalent to the View -> Stack command. The Stack window lists the subroutines on the hardware call/return stack.

One icon is not a synonym for any menu command:

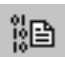

 Disassemble Window—show source code interleaved with the corresponding assembly language instructions. To see any output in this window, start a debugging session and use one of the Step icons.

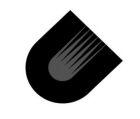

There are additional tool bar icons which are only enabled during a debugging session. These icons are discussed in Chapter 7.

### 4.4 Creating a New Project

New projects are started by copying one of the existing project templates. The starter example is a minimal Unity project which runs a binary counter on the bank of eight LEDs on the Demo Board and echoes characters received on the PC serial port back to the host PC. For applications using complex ipModule packages such as the Internet protocol stack, working demonstration programs are provided for use as templates.

To create a new project from the **starter** template:

 Enter Unity—select the ubicom -> Unity command. This opens the Unity IDE. The first time Unity is opened after installation, an example assembly language project will open, but it is not used in this chapter.

*From Main menu select Project->New.* A dialog box will appear for entering the path name for the project file. Click on ••• to browse Use standard windows dialog to create new project directory and project file or select existing.

Do not open SDK template projects from Ubicom\SDK\projects\ directory. These projects are used by Unity as templates, during creation of new projects.

Any legal full path name (with no embedded spaces) may be used. In this example, the project file name:

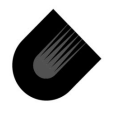

C:\sdk\_demo\starter\starter.c\_c. Leave the file type selection as SDK. (Choosing General would create the new project file immediately, without copying any of the template or default files into the project.) Click the OK button.

Select New Project Template—in the list that is presented, click on starter. The other names in the list are demonstration programs for complex such ipModule packages as Ethernet communications. Leave the Add SDK Files Into Project box unchecked. (Checking the box causes the included ipModule software to appear in the list of project files.) Click the OK button. Unity returns to the default view, but now the starter project is displayed in the Workspace window. At this point, the project file C:\sdk demo\starter\starter.c chas been created, and several files and directories have been copied to this directory.

### 4.5 Adding and Removing Files

To add a file to a project, select the Project -> Add file(s) command or hit the Insert key, then browse for the file. Unity will automatically add references to the new file in the app/Makefile.gen file.

Note, that only source files located in the project's **\app** directory will be compiled e. g C:\sdk\_demo\starter\app\main.c and C:\sdk\_demo\starter\app\isr.S.

To remove a file from a project, click the right mouse button over the file name in the Workspace window and select the Remove command from the pop-up menu, or hit the Delete key and click the Yes button when Unity asks to confirm removing the file.

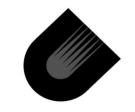

### 4.6 Project File Tree

This is the structure of the C:\sdk\_demo\starter\ file tree, before compiling the project or after using a Build -> Clean command:

starter—example project using the Demo Board

app-source files for the project

main.c—C source file

isr.S— ISR subroutines assembly file

Makefile.inc—source directory top makefile

Makefile.gen—list of project source files must be compiled

config—configuration files

config.h—macro definitions for C compiler

config.mk—macro definitions for make utility

starter.lpj—project configuration file

Makefile-top-level project makefile

starter.c c—project file

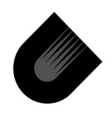

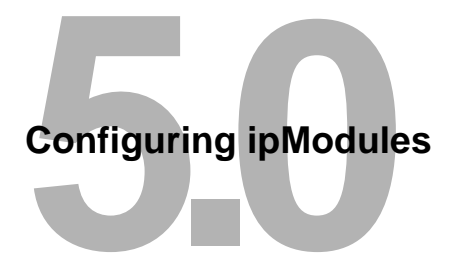

From the user's perspective, ipModule software consists of *packages* and *configuration points*. A package is a set of related functions, declarations, etc. that is managed as a group, such as the ipOS operating system or the TCP/IP Internet protocol stack. A configuration point is a customizable option within a package, such as the baud rate of a UART. A user-friendly graphical user interface (GUI) is used to select packages and customize configuration points.

The package selections and configuration point settings are saved in a *project configuration file* (.lpj extension). This information is used to generate the config.mk and config.h macro definition files, which control the inclusion of packages into a project during compilation.

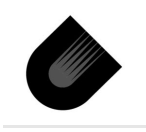

## 5.1 Project Configuration GUI

| , M                                                                                                    | enu Bar 📊 To                       | ol Bar                                                                                                    |                                                                                                    |
|----------------------------------------------------------------------------------------------------|------------------------------------|----------------------------------------------------------------------------------------------------|----------------------------------------------------------------------------------------------------|
| ⊫ Ubicom Configuration - C:\sdk_de                                                                                                    | :mo\starter\config                 | \starter.lpj                                                                                                    | _ [□] ×                                                                                                    |
|                                                                                                    |                                    |                                                                                                    |                                                                                                    |
| 0 🖙 🖬 🝕 🝳                                                                                                    | 1                                  |                                                                                                    |                                                                                                    |
| Parameter  Parameter  Global settings  Global settings  Package Options  Package Options  Clock  Datch  External SRAM  External SRAM  External SRAM  External support  Enable multi-tasking  TMR0  TMR0  TMR0  Cost Interrupt frequency  Cost Interrupt frequency  Cost Interrupt frequency  Cost Interrupt frequency  Cost Interrupt Interrupt frequency  Cost Interrupt Interrupt Inte | Value<br>76800<br>8<br>8<br>1P2022 | AppendValue<br>ConfigType<br>DefinelsValue<br>Description<br>Exclusions<br>LastModified<br>Name<br>ObjOnlyConfigurable<br>OptionDependencies<br>PackageDependencies | false<br>kHeaderFile<br>false<br>PROJECT<br>The repository of cofig<br>(TStringList)<br>1001441304<br>Project<br>false<br>(TStringList)<br>(TStringList)<br>ation options for an |
| Èr <b>¦ä</b> ipUART                                                                                                    |                                    |                                                                                                    |                                                                                                    |

Figure 5-1 Project Configuration GUI

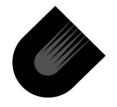

IP2022 Connectivity Kit User's Guide-Configuring ipModules

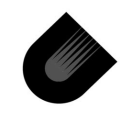

www.ubicom.com

There are three panes in the window: the left pane shows the packages and configuration points in a project, the upper right pane shows symbolic definitions for configuration points, and the lower right pane shows comments. The right panes are protected against modification unless the Package -> Designer Mode command is used to disable protection. Most package users will only need to make changes that affect the left pane, such as toggling check boxes and entering constants into value fields.

The menu bar at the top of the window may be used to access all of the project configuration commands. Frequently used commands are more conveniently accessed from the tool bar. The four menus on the menu bar are:

- File—opens, closes, and saves project files.
- Edit—removes a package from the project file (Edit -> Delete Node command).
- Package—adds and deletes packages from the project file, generates config.mk and config.h files, and specifies the directory for searching for packages.
- *Help*—provides access to on-line documentation.

The tool bar icons are synonyms for the most commonly used menu commands:

- ß
- Create New Project—create a new project file. Equivalent to the File -> New command.
- Open Existing Project—open an existing project file. Equivalent to the File -> Open command.

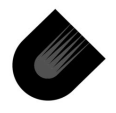

- Save Current Project—save changes to the project file. Equivalent to the File -> Save command.
- ૡૢૻ

?

H

- Generate—generate the config.mk and config.h files. Equivalent to the Package -> Generate command.
- *Help*—access to on-line documentation for Configuration Tool. Equivalent to the Help -> Help Contents command.

### 5.2 Generating Makefiles and Header Files

The following steps demonstrate using Configuration Tool to generate the config.h and config.mk files for the starter project.

- View Project Configuration—select the Tools -> Configure command. Packages are added with the Package -> Add Package command. A package is removed by clicking on the package name and selecting the Edit -> Delete Node command.
- Generate Configuration Files—either select the Package -> Generate command or click the Generate icon. If the files were generated, "Configuration generated successfully" will appear below the left pane. If there was a problem (e.g. a file cannot be found in the search path), a dialog box reports "Unable to create file".

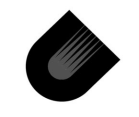

Configuring ipModules—IP2022 Connectivity Kit User's Guide

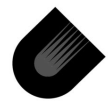

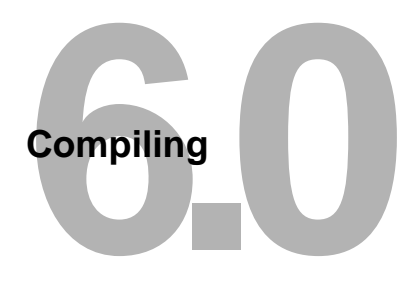

Compiling is a batch process which can be performed at any time, except during a debugging session. Compiling produces an executable file (.elf extension), which is run by downloading the file to a target such as the Demo Board.

С

The current project is compiled by clicking the Compile icon or hitting the F7 function key. *Changes to any open project source files are saved immediately, without requesting confirmation from the user.* During a compilation, the project source files are compiled with the GNU C compiler gcc, and the resulting object files are linked with the GNU linker 1d to produce a .elf file. The command lines which invoke the GNUPro tools are visible in the Output window, but most users may ignore them. The important information displayed in the Output window are error messages that occur during compilation, which indicate the source file name and line number at which the error is indicated. The last line in the Output window will say either "Build succeeded" or "Build failed".

The make utility is used to manage the compilation and linking of files, both to automate the process and to avoid unnecessary recompilation of source files. For example, if a project contains five source files but only one file is modified, it may be possible to generate a new executable file by recompiling only one source file and linking the resulting object file with four previously generated

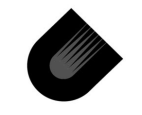

object files. If the modified source file is a header file included in the other four source files, however, it will be necessary to recompile all of the source files. The make utility keeps track of file dependencies and invokes the compiler and linker as needed to generate the files requested by the user.

To force **make** to recompile all files, select the Build -> Clean command to remove all temporary files, such as object files. Then, compile the project in the usual way.

A makefile is a command file for the make utility. Makefile in the project directory is the top-level makefile of the project. When compilation is triggered, Unity calls make to execute Makefile, as shown in Figure 6-1. Makefile calls two other makefiles, the config.mk file generated by Unity from the project configuration and the global makefile Makefile.inc in the sdk/scripts directory (one of the directories created by the SDK installation). The global makefile calls the Makefile.inc in the source files directory app and the Makefile.inc for each ipModule included in the project. All of the makefiles used to compile a project are either generated by Unity or supplied by Ubicom, so most users will not need to write or edit any makefiles.

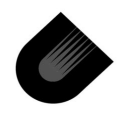

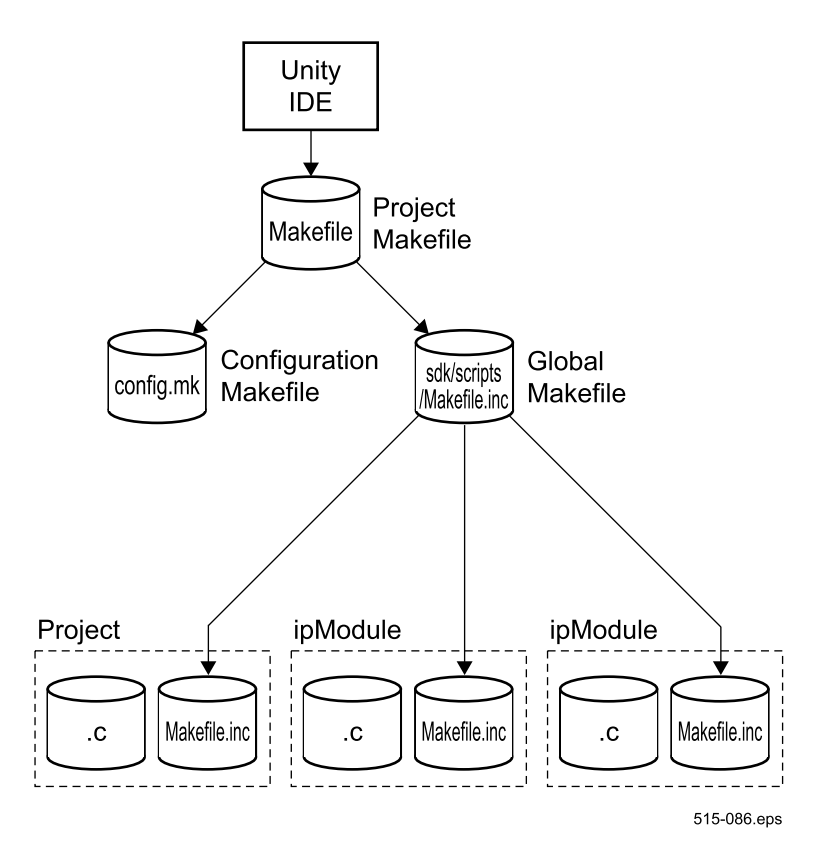

Figure 6-1 Makefile Structure

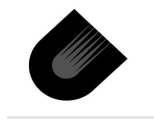

www.ubicom.com

Compiling—IP2022 Connectivity Kit User's Guide

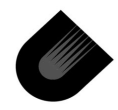

# Debugging

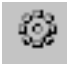

A debugging session can be started if an executable file and a target are available. Click the Debug Project icon or hit the F5 function key to start a debugging session. During a debugging session, the current project cannot be compiled, and another project cannot be opened.

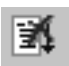

To exit from the debugging session while a program is running on the target, click the Stop icon once to stop the program and a second time to exit the debugger. If the target is already stopped, only one click is needed to exit the debugging session.

## 7.1 Debugging Tool Bar

Several tool bar icons are only useful during a debugging session:

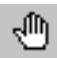

- Toggle Breakpoint—sets or clears breakpoint at the insertion point in the current open source file. Equivalent to the Build > Toggle Breakpoint command or the F9 function key.
- \$
- *Continue*—start or continue program execution. Equivalent to the Build -> Continue command or the F6 function key.

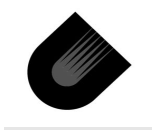

Step—advance program execution by one source code line.
 Equivalent to the Build -> Step command or the F11 function key.

- Next—advance program execution by one source code line of the current function. Calls to other functions are executed without stopping until they return to the current function. Equivalent to the Build -> Next command or the F10 function key.
- Up—finish execution of the current function and stop after returning to the calling function. Equivalent to the Build -> Continue command or Shift plus the F11 function key.
  - Reset—reset target. Equivalent to the Build -> Reset command.
  - *Automated Step*—like the Step icon, but with automatic repeat a little faster than once per second. Click once to begin repeat mode, and click a second time to end it.
  - Automated Next—like the Next icon, but with automatic repeat a little faster than once per second. Click once to begin repeat mode, and click a second time to end it.
    - Assembler Step—advance program execution by one instruction. Click the Disassemble Window icon to view instructions.

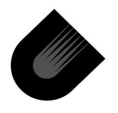

52

i₽

{<del>\</del>}

**{}** 

{'}

 Assembler Next—advance program execution by one instruction. Calls to other functions are executed without pausing until they return to the current function.

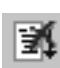

₫₽

 Stop—if a program is running on the target in a debugging session, stop program execution. Otherwise, terminate debugging session. A debugging session must be terminated to recompile the project. Equivalent to the Build -> Stop command.

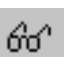

Quick Watch—add expression to Watch window.

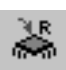

 Toggle Registers Window—show or hide the Registers window. Equivalent to the View -> Registers command. The Registers window is used to view and edit the contents of the CPU and peripheral registers.

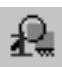

Toggle Memory 1 Window—show or hide the Memory 1 window. Equivalent to the View -> Memory 1 command. The Memory 1 window is used to view the contents of an 80-byte region in program flash, program RAM, or data memory.

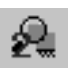

*Toggle Memory 2 Window*—provided to view a second region of memory. Equivalent to the View -> Memory 2 command.

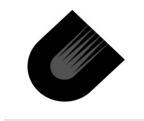

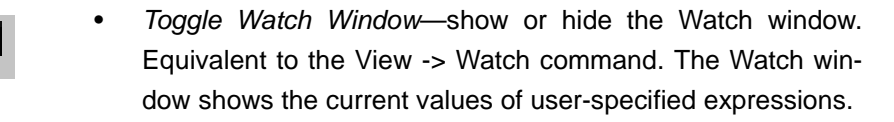

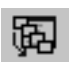

18) 19

ා

鄏

- Toggle Stack Window-show or hide the Stack window. Equivalent to the View -> Stack command. The Stack window lists the subroutines on the hardware call/return stack.
- Disassemble Window-show source code interleaved with the corresponding assembly language instructions. No output is shown in this window until one of the Step icons is used.

### 7.2 Viewing Program Execution

For the following procedure, it is assumed that a target and an executable file for the current project are available.

- 1. Enter the Debugger—click the Debug Project icon or hit the F5 function key. Unity will connect to the target system. In the default configuration, Unity then downloads and runs the executable file on the target. To change the default behavior of Unity, select the Tools -> Options command, then select the Debugger tab. A binary counter begins incrementing on the bank of eight LEDs on the Demo Board.
- 2. Stop the Program-click the Stop icon to halt execution. Unity opens a source file window for the line which was about to be executed, which is highlighted in color in the center of the source file window.

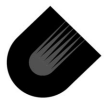

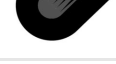

3. Advance Program Execution—click the Step icon several times to advance program execution line-by-line. Because the starter application calls functions in several source files, the debugger frequently jumps among these files while stepping through code.

Click the Automated Step icon to watch program execution continue at a speed slightly faster than one line per second. Code in the source file main.c frequently calls code in uart\_vp.c and timer.c, the UART and timer ipModules, so the view jumps among these source file windows. Exit this mode by clicking the Automated Step icon a second time.

Click the Automated Next icon. Next differs from Step in that functions are executed without pausing until they return to the calling function. In this mode, functions return to the main loop, and the main loop stays in the front window. Exit this mode by clicking the Automated Next icon a second time.

- 4. Open Disassemble Window—click the Disassemble Window icon to open a new window for displaying source lines interleaved with their corresponding instructions.
- Advance Program Execution—the Disassemble window does not display any output until program execution is advanced, either by incremental advances with a command like Step or Next or by hitting the Continue icon followed by hitting the Stop icon or encountering a breakpoint.

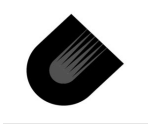

**{**<sup>+</sup>}

£4)

‼₿

www.ubicom.com

### 7.3 Breakpointing Program Execution

For the following procedure, it is assumed that a debugging session has been entered, as described in Section 7.2. A breakpoint will be set in the led\_callback routine which changes the pattern of lights on the LED bank of the Demo Board. This routine is called by a one-shot timer when it expires. To insure that the call is repeated, one of the functions performed by the routine is to reattach itself to the list of timers serviced by the ipOS operating system.

- 1. *Reset the Target*—click the Reset icon to stop program execution on the target and reset the program counter.
- 2. Browse for the led\_callback Function—click the Browse tab in the Workspace window. If the Browse tab is empty, click the Stop icon to exit debugging mode, click the Compile icon to recompile the project, click the Debug Project icon to re-enter the debugging session, and click the Reset icon to stop execution. Immediately after recompiling, the Browse tab displays the functions of the starter project, as shown in Figure 7-1.

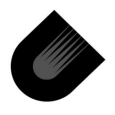

www.ubicom.com

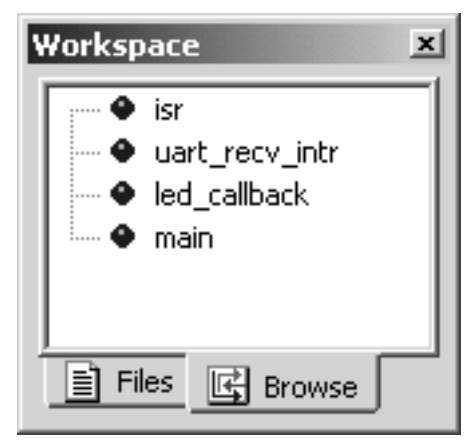

Figure 7-1 Browse Tab

Double-click on led\_callback to open the source file main.c. The first line of the led\_callback function will be highlighted in the source file window.

3. Set a Breakpoint—click on the line that says (\*led)++;. Click the Toggle Breakpoint of icon to set a breakpoint. A red circle appears in the gray bar along the left edge of the source file window to indicate a breakpoint has been set, as shown in Figure 7-2. Unity supports Multiple breakpoints in program flash memory. To enable or disable multiple break points Use menu->Tools->Options->Debugger tab page. Any number of breakpoints can be set in program RAM. Select the View -> Breakpoint List command to examine the breakpoints which have been set.

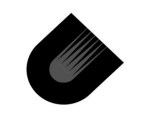

ſΨ,

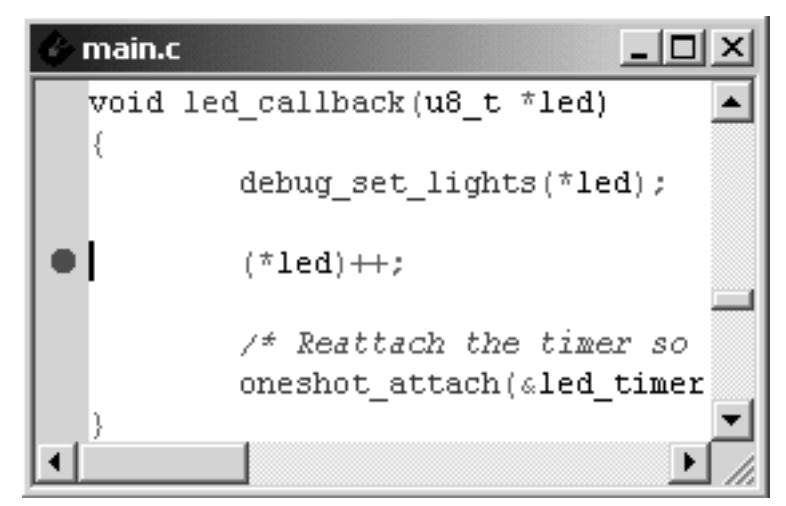

Figure 7-2 Setting a Breakpoint

- 4. *Continue Program Execution*—click the Continue icon to begin program execution. Immediately, the program will stop at the breakpoint. Continue clicking the Continue icon. For each click, the pattern on the LED bank is incremented.
- Examine Stack Window—the Stack window is a read-only display of the subroutines which have been pushed on the hardware stack. With the starter example stopped in led\_callback, the stack window appears as shown in Figure 7-3.

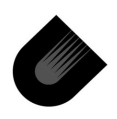
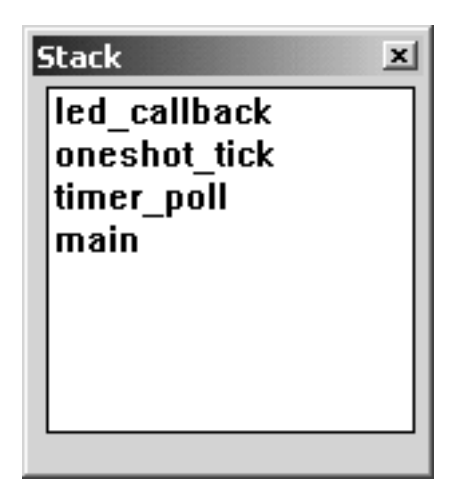

Figure 7-3 Stack Window

main is the top-level function of the starter example, so it is the deepest function on the stack. timer\_poll is called in the main loop of main, to update any timers that ipOS is maintaining. timer\_poll calls oneshot\_tick to update any one-shot timers. If the timer for incrementing the pattern of lights on the LEDs has expired, oneshot\_tick calls led\_callback.

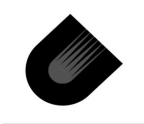

### 7.4 Viewing Registers

To view the registers of the starter example as it executes:

 Scroll to rbin and rbout—scroll down the Registers window until the rbin and rbout registers are displayed, as shown in Figure 7-4. rbout is the output register for the port which drives the LED bank, and rbin is the input register for that port.

| Registers |       | × |
|-----------|-------|---|
| Register  | Value |   |
| rbin      | 0x3   |   |
| rbout     | 0x3   |   |
| rbdir     | 0x0   | 1 |
| crc1l     | 0x0   | 1 |
| rcin      | 0x0   | 1 |
| rcout     | 0x0   | - |

| Figure | 7-4 | Registers | Window        |
|--------|-----|-----------|---------------|
| Iguie  | /   | Registers | <b>WINGOW</b> |

2. Continue Execution—click the Continue icon to run the program until the breakpoint is hit again. When a register value changes between steps, it is highlighted with color in the Registers window. The rbout register is incremented and

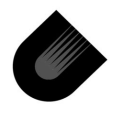

read back into the **rbin** register on every click of the Continue icon, so the values in these registers are highlighted after each click.

### 7.5 Viewing Memory

The expression **\*led** is a pointer to data driven on the LED bank. The Watch window can be used to display both the pointer and the data.

1. *Specify Watch Expressions*—click the Quick Watch icon to bring up a box for specifying a watch expression.

| Quick Watch |         |        |  |  |  |  |  |
|-------------|---------|--------|--|--|--|--|--|
| Expression: | led     | Add    |  |  |  |  |  |
| Value:      | <b></b> | Update |  |  |  |  |  |
|             | ۲<br>۲  | Close  |  |  |  |  |  |

### Figure 7-5 Quick Watch Box

Enter led and click the Add button. Then, click the Quick Watch icon again, enter \*led, and click the Add button. At this

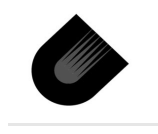

point, both led and \*led have been added to the Watch window, as shown in Figure 7-6.

| N | Watch      |                           | × |
|---|------------|---------------------------|---|
|   | Expression | Yalue                     |   |
|   | led        | 0×1000ff9 \"\\003\\001>\" |   |
|   | *led<br>◀  | 3 "\\003'                 | - |

### Figure 7-6 Watch Window

The value in led is 0x1000FF9, which is the address of the data that starter loads in the rbout register. The addresses used by the debugger have a different mapping than those used in source files, as discussed in Section 7.6. The value in \*led shows the data itself. Click the Continue icon to increment the data.

2. Examine Memory—click the address box in one of the Memory windows, and change it to 0x01000FB0. A Memory window presents a fixed display of 80 characters, and it will not display any characters if one of them is in a reserved section of the memory space. Because a reserved section starts at 0x01001000, the address 0x01000FF9 cannot be used to view memory. However, the reserved section can be avoided by entering 0x01000FB0 into the address box, as shown in Figure 7-7. The data at address 0x01000FF9 is 03 in the second data column on the last line.

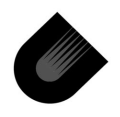

| l | Memory #1 🛛         |      |      |               |    |    |    |    |    |       |          |
|---|---------------------|------|------|---------------|----|----|----|----|----|-------|----------|
|   | <u>A</u> ddress: 0> | <010 | OOFE | 0             |    |    |    |    |    |       |          |
|   | 01000 <b>F</b> B0   | 34   | E5   | 46            | A9 | 44 | ВC | A6 | Al | 4.F.D |          |
|   | 01000FB8            | 8E   | EΒ   | 02            | A8 | D2 | 99 | 56 | 37 |       |          |
|   | 01000FC0            | 89   | F5   | 35            | 7F | FF | DA | D6 | 12 | 5     |          |
|   | 01000FC8            | 01   | 12   | 0F            | F9 | OF | DD | 80 | AE |       |          |
|   | 01000FD0            | 01   | 12   | 00            | 00 | 00 | 02 | OF | F9 |       |          |
|   | 01000FD8            | OF   | DD   | 03            | 01 | 12 | OF | E9 | 86 |       |          |
|   | 01000FE0            | 17   | 0F   | F9            | 01 | 0C | 00 | 00 | 01 |       |          |
|   | 01000FE8            | 08   | 0F   | Fl            | 85 | 29 | 00 | 01 | 01 | )     |          |
|   | 01000FF0            | 2E   | 0F   | $\mathbf{FC}$ | 81 | 10 | 01 | 2E | 01 |       |          |
|   | 01000FF8            | 2E   | 03   | 01            | ЗE | 00 | 00 | 81 | 76 | >v    |          |
|   |                     |      |      |               |    |    |    |    |    |       | <b>-</b> |
|   | 4                   |      |      |               |    |    |    |    |    | Þ     |          |

### Figure 7-7 Memory Window

ASCII character equivalents of the data are shown in the column on the right.

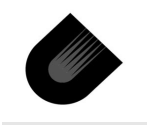

### 7.6 Memory Map

A map of the memory space as viewed through the debugger is shown in Figure 7-8. This address mapping is only used in the .elf files generated by the linker and analyzed in the debugger. Do not use these addresses in C source files.

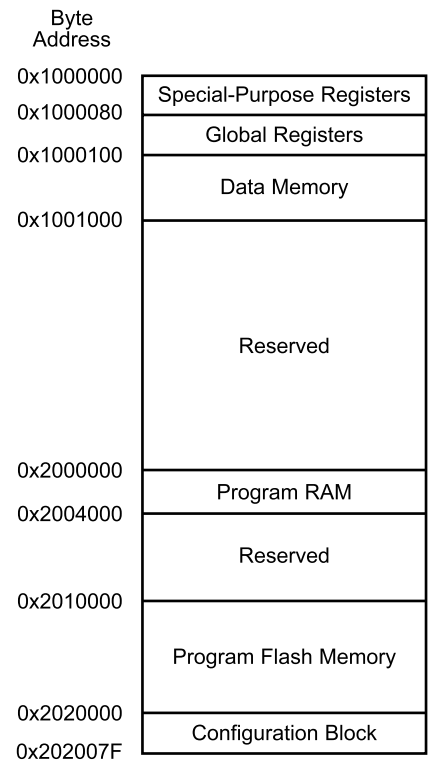

515-078.eps

Figure 7-8 Debugging Memory Space

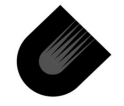

# Utilities

An executable file (.elf extension) can be downloaded to a target using the IP2KProg utility. IP2KProg can be used to:

- Read the executable sections from a .elf file to internal buffer.
- Read the executable code from the flash memory of a programmed IP2022 device to internal buffer
- Save Buffer contents into binary file
- Edit buffer in hexadecimal format
- Download the software to an IP2022 device flash memory

After downloading, **IP2KProg** resets the IP2022, and the software begins running.

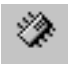

From within Unity, IP2KProg is launched by clicking the Start Programmer icon, selecting the Build -> Start Programmer command, or hitting the F4 function key. IP2KProg will load the executable file of the current project automatically. An executable file must be available, otherwise Unity will not launch IP2KProg. Only one copy of IP2KProg is allowed in PC memory. All subsequent clicks on the Program button will just activate the existing IP2KProg window. Upon activation IP2KProg automatically reloads previously loaded file. Although IP2KProg does not interfere with the debugger as long as it not doing any

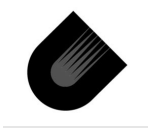

program/read operations, it is recommended to close **ip2kprog** while in debug session.

**IP2KProg** can also be run as a standalone program by selecting the ubicom -> **Ip2kprog** command. In this case, **IP2KProg** is launched with a blank memory buffer.

### Do not download a blank buffer to the Demo Board.

Be careful to avoid overwriting configuration block settings in a way that prevents the IP2022 device from functioning. In particular, the 4.8 Mhz crystal oscillator is the main clock source available on the Demo Board. If the XTAL bit disables the OSC oscillator, the Demo Board will not be operational and any further attempts to program the IP2022 device will be unsuccessful until an external clock source is provided from external U9 CAN oscillator that is optional for the board.

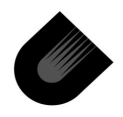

### 8.1 IP2KProg User Interface

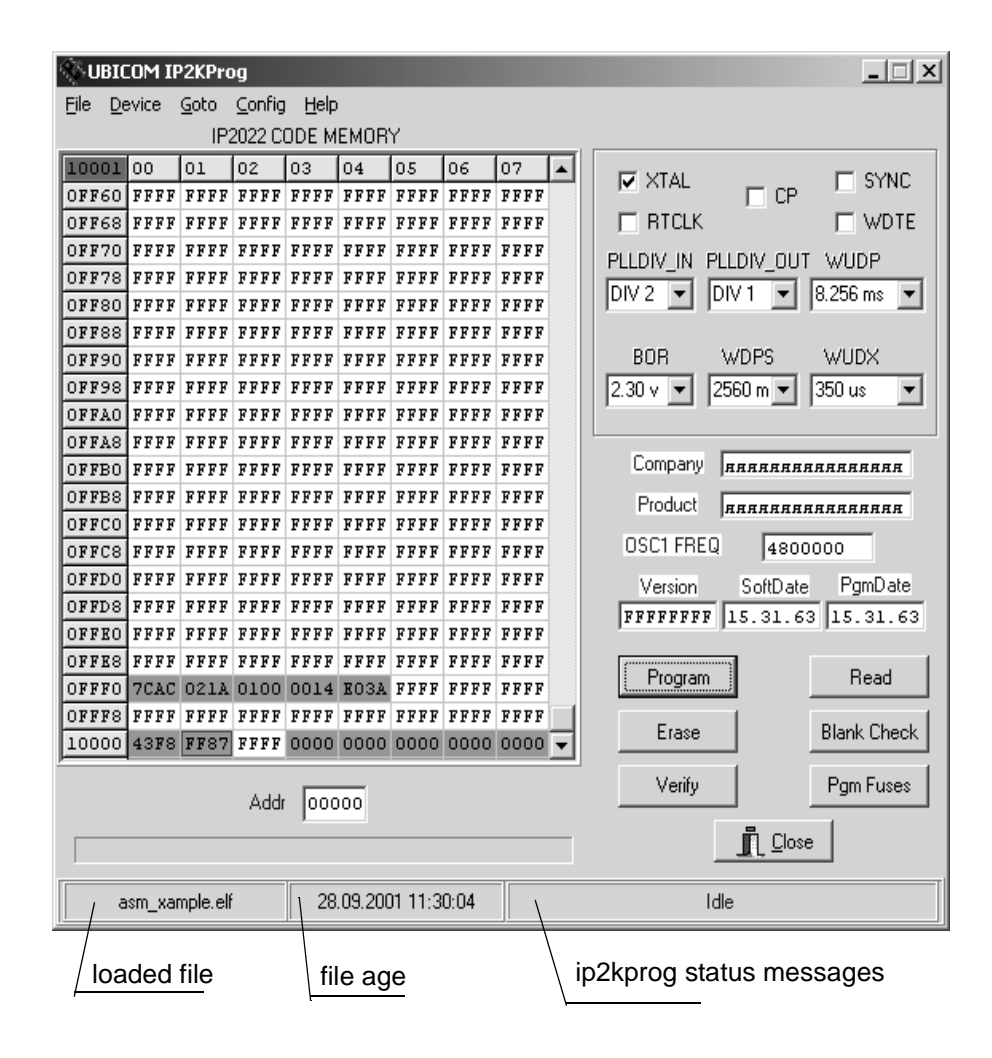

Figure 8-1 IP2KProg User Interface

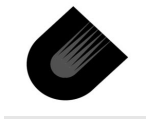

**IP2KProg** keeps a memory buffer of the IP2022 program memory and configuration block. A hexadecimal listing of this memory buffer is shown on the left. Addresses are listed as word addresses. The data in the memory buffer can be edited by typing over any previous values.

The configuration block settings are shown to the right of the program memory space. *Be sure to check the XTAL box to enable the OSC oscillator before downloading to the Demo Board.* 

The memory buffer can be downloaded to both the program memory and the configuration block by clicking the Program button. Clicking the Program button performs the following operations:

- Erase all FLASH pages and Configuration block
- Program FLASH pages and Configuration from buffer
- Verify Flash and Configuration block with Buffer

There is no need to use Erase and Verify buttons under normal conditions.

Clicking the PgmFuses button performs the following operations:

- Erase Configuration Block only
- Program Configuration Block from Buffer

The memory buffer can be loaded by selecting the File -> Load command and browsing for a .elf file. The buffer also can be loaded from a programmed IP2022 device by clicking the Read button. A list of the memory regions loaded from the .elf file may be viewed by selecting the Device -> Flash\_allocation command.

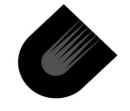

To navigate around the memory buffer use scroll bar. Use Goto menu to jump to the beginning of any memory block or the configuration block.

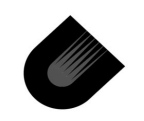

### 8.1.1 Downloading a Project

To download the starter example:

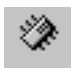

 Launch IP2KProg—click the Start Programmer icon. When launched from Unity, the executable file starter.elf is automatically loaded into the memory buffer. To run IP2KProg as a standalone program, select the Ubicom -> lp2kprog command to launch IP2KProg. Then, select the File -> Load command to browse for the starter.elf file. Select the Goto -> Flash\_0 command to navigate to the begin-

Select the Goto -> Flash\_0 command to havigate to the beginning of the flash memory at word address 0x08000. The memory locations loaded from the starter.elf file are highlighted in green.

- 2. Download the Executable File—click the Program button to download the contents of the memory buffer to the IP2022 device. After downloading, IP2KProg resets the target and the software begins running. The pattern of lights on the LED bank begins incrementing. If a serial cable is connected, a serial communications program such as HyperTerminal can be used to demonstrate that characters are being echoed by the Demo Board.
- Verify the Download—click the Verify button to check that the download was successful. To provoke a mismatch during verification, edit a memory location and click the Verify button again. A mismatch report appears in a new window. Hit a keyboard key to close the mismatch report window.
- 4. *Exit* **IP2KProg**—click the Close button.

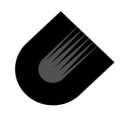

### 8.2 GNU Binary Utilities

The following utilities are available from an MS-DOS command prompt window:

- *ip2k-elf-objdump*—with the -D argument, produces a disassembly listing. With the -x argument, prints section information (size, load address, etc.).
- *ip2k-elf-readelf*—with the -a argument, lists .elf file header information, section header information, and the symbol table.
- *ip2k-elf-size*—lists the size of each section.
- *ip2k-elf-nm*—lists the symbol table.
- *ip2k-elf-strings*—lists any ASCII strings found in the file.

To open an MS-DOS command prompt window, select the MS-DOS Command Prompt command from the Start menu. A new window will open for submitting MS-DOS commands. The ip2kelf-objdump and ip2k-elf-readelf commands require an argument. For a brief summary of the available arguments, try the command without an argument. For detailed information about the available arguments, see the binutils section of the *GNUPro Toolkit*—*GNUPro Utilities* manual (pages 317 to 368).

Some of these utilities produce output that scrolls off the window. The output can be run through the MS-DOS more utility to print only as much output as can be seen in the window, as shown in the following command line.

```
ip2k-elf-objdump -D starter.elf | more
```

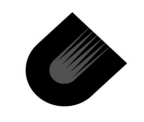

Hit the space bar to advance the output by one window of information.

The output can also be directed to a file so that it can be viewed in an editor. For example, the following command line places the output in the file tmp.txt.

ip2k-elf-objdump -D starter.elf > tmp.txt

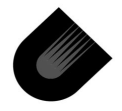

# SDK Demo Projects

This manual is intended for users who have already exercised the IP2022 development tools, used the IP2022 Primer, and have built the starter project using the IP2022 Primer. The user should have experience in changing the PC's IP settings.

There are four demos in this manual:

- Starter
- ·Telnet
- Webserver
- .Serial\_gw

### 9.1 Equipment Required

The following is required to run all the demos:

- §IP2022 Demo Board
- §IP2022 Native Ethernet Daughter Board
- §Parallel Port ISD/ISP Cable
- §DC Power Supply
- §Serial Straight-Straight-through Cable
- §CAT 5 Ethernet Crossover Cable
- All items are included in the IP2022 Connectivity Kit.

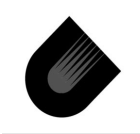

### 9.1.1 PC Network Configuration

All Ethernet-based demos will use a crossover cable connected directly to the PC. In this case the PC will require a static IP address of 192.168.1.2 and a subnet mask of 255.255.255.0. The demos can also be set-up to a hub or switch. To do this, connect the PC and IP2022 Demoboard to the same Ethernet hub. The IP2022 Demo Board connection requires a straight-through CAT5 Ethernet cable. Find the PC's subnet and a free IP address on that subnet. Configure the IP2022 Demoboard with the free IP address.

### 9.1.2 Network Tips

The ping utility can be used to check that the PC can see the IP2022 Demo Board when a network demo project is running

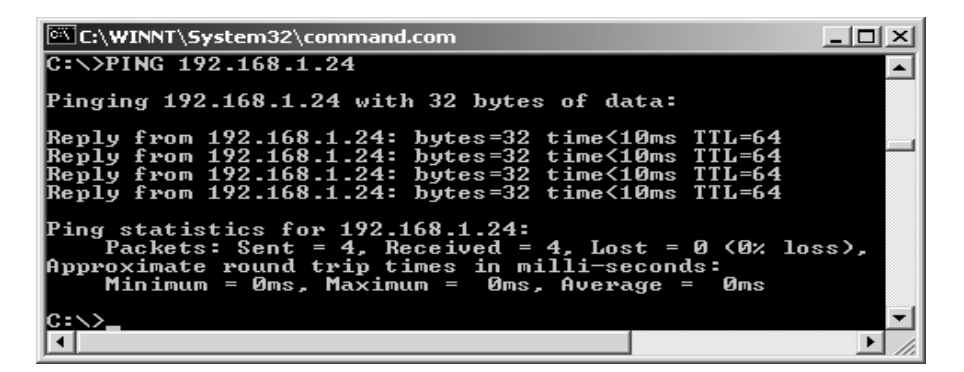

Figure 9-1 Ping

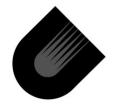

The ipconfig utility can be used to check that your PC has the correct IP settings.

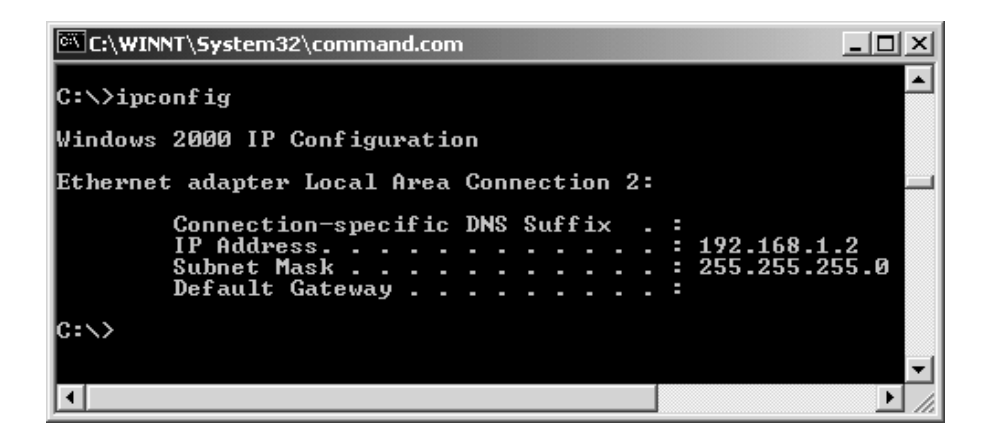

Figure 9-2 Ipconfig

# 9.1.3 Configuring IP2022 Board IP address

IP2022 demo projects which are using ipEthernet software module may require an IP address change in order to work when connected through a hub to LAN. IP addresses may be changed from project configuration GUI as shown on figure below. After IP address is changed, configuration should be regenerated and saved.

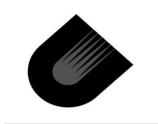

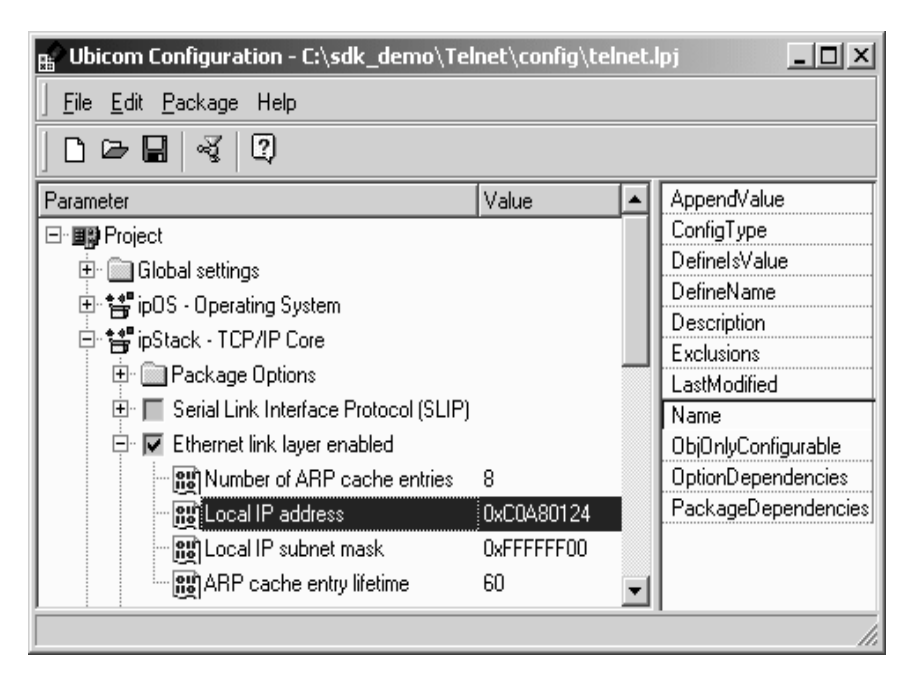

Figure 9-3 Configuring Demo Board IP address

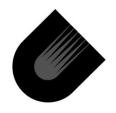

### 9.2 Starter Demo

The starter demo project is a fundamental SDK project. It includes the basic building blocks for a general-purpose SDK project. This demo shows the ipOS operating system one-shot timer implementation and the serial UART driver implementation. The one-shot timer is used to increment a binary counter on the LED bank. The UART is used to echo characters sent to the IP2022 back to the PC terminal program.

SDK ipModules include:

- ipOS
- ipUART

Project files include:

- isr.S
- main.c

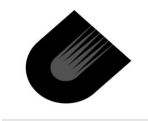

# 9.2.1 IP2022 Board Configuration

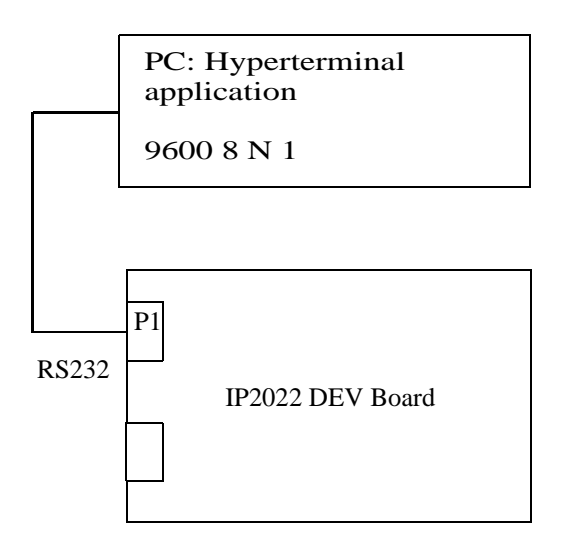

### Figure 9-4 Starter Demo diagram

Jumper Configurations:

- JP10 (IOVDD to 3.3V)
- JP14-JP17 (Power: +5V,+3.3V,+2.5V On)
- JP13 (OSC)
- JP12 (Uart En)
- JP7 (LEDs On)
- All others removed.

Cables:

• Straight-thru serial (from "TO PC" to PC's serial communications port)

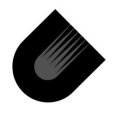

- Power
- Parallel ISD/ISP

Daughter Boards:

None

# 9.2.2 PC Configuration

Configure and launch a Terminal program. The Terminal program should have the followings settings:

- .9600 baud
- .8 bit ASCII
- • No parity
- .1 stop bit
- No flow control
- Local echo off

### 9.2.3 Demo Project Configuration and Build

• ·Launch Unity.

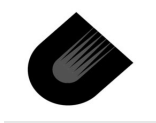

• • Create a new project: Project->new

| New Project Name and Type          | ×            |
|------------------------------------|--------------|
| Project Name and Path:             |              |
| C:\SDK_Demo\starter\starter.c_c    |              |
| Project Type<br>O General<br>O SDK | OK<br>Cancel |

### Figure 9-5 Set New Project Name

Choose Project Template:.

| New Project Template       | ×      |
|----------------------------|--------|
| SDK Template:              |        |
| serial_gw<br>serial_io     |        |
| starter                    |        |
| telnet<br>webserver        |        |
|                            | ОК     |
| Add SDK files into project | Cancel |

- Compile the project: Build->Compile
- Download the project: Build->Debug
- Run the Project: Click the "Continue" button.

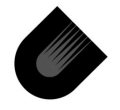

# 9.2.4 Using the Demo

Once the project starts running, the LED bank will display a binary counter. Characters typed in the Terminal program will be echoed back by the IP2022 UART.

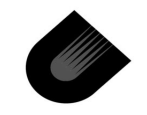

### 9.3 Telnet Demo

This project will show an IP2022 based monitor application, accessed through a Telnet session. The Telnet session will demonstrate the ipStack and ipEthernet. The monitor application provides information about the ipOS and the IP2022's network connection.

SDK ipModules include:

- .ipOS
- ∙iplO
- ·ipStack
- ·ipEthernet

Project files include:

- ·isr.S
- main.c
- •telnet.c
- •udp\_ping.c

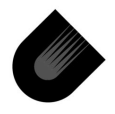

# 9.3.1 IP2022 Board Configuration

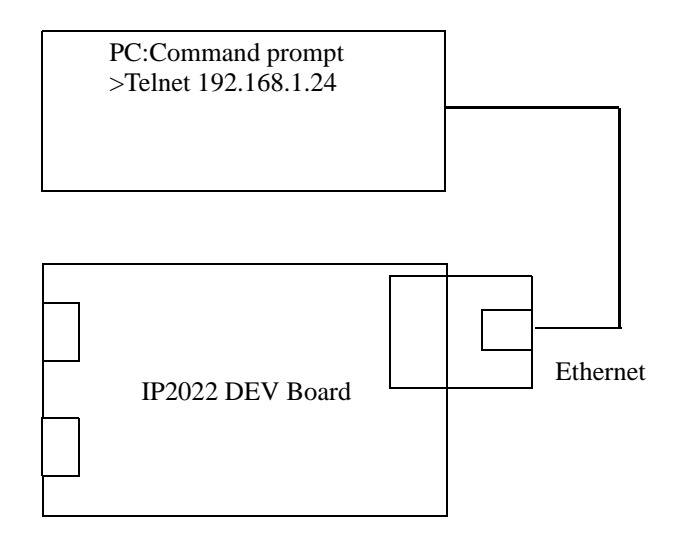

### Figure 9-6 Telnet Demo diagram

Jumper Configurations:

- JP10 (IOVDD to 3.3V)
- JP14-JP17 (Power: +5V,+3.3V,+2.5V On)
- JP13 (OSC)
- All others removed.

Cables:

- CAT 5 Ethernet Crossover
- Power

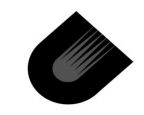

Parallel ISD/ISP

Daughter Boards:

• IP2022 Native Ethernet Daughter Board (inserted in J2, SERDES1)

### 9.3.2 PC Configuration

The PC's IP address needs to be set to static IP address of 192.168.1.2. The subnet mask is 255.255.255.0.

### 9.3.3 Demo Project Configuration and Build

- ·Launch Unity.
- ·Create a new project: Project->new
- •Select the telnet template.
- Compile the project. Build->Compile
- Download the project. Build->Debug
- Run the project: Click the "Continue" button.

### 9.3.4 Using the Demo

From the Command Prompt or a DOS window, type telnet 192.168.1.24. Type h to display the IP2022 Telnet Monitor options.

Type a for a display of "Allocated heap (memory) chains"

This displays a list of memory blocks allocated in the heap. It shows the address, size, associated ipModule package and the type of memory block.

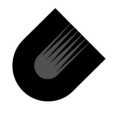

addr = Starting address in data ram size = Size in bytes pkg = Associated ipModule package. Refer to heap.h in SDK type = Refers to the type of memory block. Refer to heap.h in SDK

Type f for "Free heap (memory) chains"

This displays a list of free memory blocks in the heap. It shows the total free, total heap size, address of block and size of block.

```
Free memory = Total free memory
of total heap = Total heap size
addr = Address in data RAM
size = Size of free block
Type h for "Monitor options"
```

```
Type I for "Load averages"
```

Not active in the default demo project. This option is for multitasking and displays the length of the run queue.

### Type n for "Netpage information"

Netpage free = Number of free netpages in program RAM. Low water mark = Lowest number of free netpages. As shown in the example below, 47 netpages has been the lowest number of netpages free. Zero indicates the program is out of memory for netpages.

Type o for "One-shot timers"

addr = Address in data RAM ticks left = Number of ipOS ticks left until expiration.

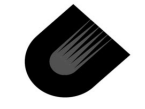

Type q to "Quit telnet session"

### Type s for "TCP sockets"

This displays all active TCP sockets and the listening for new TCP socket requests.

```
addr = Address in data RAM
local = IP address of IP2022 (in HEX)
remote = IP address of connected device, PC's address (in
HEX)
state = TCP connection state. Refer to tcp.h in SDK
Type u for "UDP sockets"
```

This displays all active UDP sockets and the listening for new UDP socket requests.

```
addr = Address in data RAM
local = IP address of IP2022 (in HEX)
remote = IP address of connected device, PC's address (in
HEX)
state = UDP connection state. Refer to udp.h in SDK
```

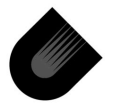

### 9.4 Web Server Demo

This demo shows the IP2022 being used as a Web server. It has static HTTP resources, including graphics and HTML pages. These pages are stored in the internal flash. Dynamic Web page creation is based on query submission from HTTP client (ipOS Status and IP2022 Game sub-pages). The ipOS status monitoring application outputs Web pages showing similar information as the Telnet demo. The LED Game demonstrates dynamic control of IP2022 external I/O through HTTP queries.

SDK ipModules include:

- ·ipOS
- ·ipIO
- ·ipStack
- ·ipWeb
- .ipFile
- ·ipEthernet

Project files include:

- .cgi.c
- ·isr.S
- main.c

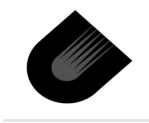

# 9.4.1 IP2022 Board Configuration

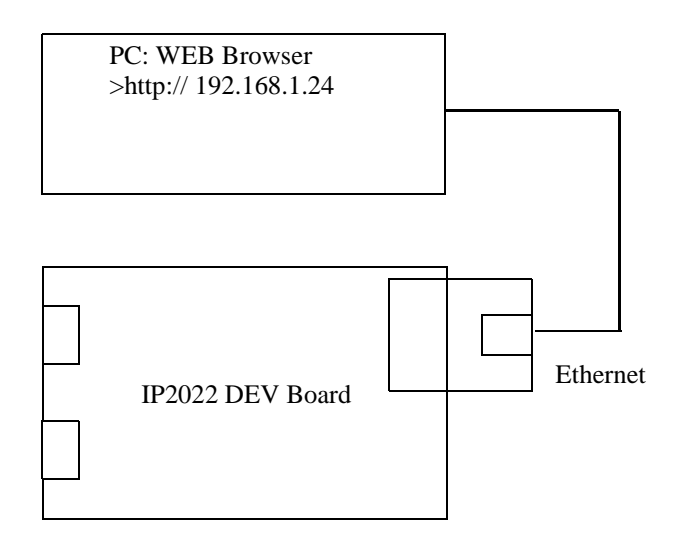

### Figure 9-7 Webserver Demo diagram

Jumper Configurations:

- JP10 (IOVDD to 3.3V)
- JP14-JP17 (Power: +5V,+3.3V,+2.5V On)
- JP13 (OSC)
- JP7 (LEDs On)
- All others removed.

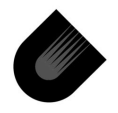

Cables:

- CAT 5 Ethernet Crossover
- Power
- Parallel ISD/ISP

Daughter Boards:

• IP2022 Native Ethernet Daughter Board (inserted in J2, SERDES1)

# 9.4.2 PC Configuration

The PC's IP address needs to be set to static IP address of 192.168.1.2. The subnet mask is 255.255.255.0.

# 9.4.3 Demo Project Configuration and Build

- Launch Unity.
- • Create a new project: Project->new
- •Select the webserver template.
- Compile the project: Build->Compile
- Download the project: Build->Debug
- Run the project: Click the "Continue" button.

### 9.4.4 Using the Demo

Open your Internet browser and enter http://192.168.1.24/ index.html in the address bar.

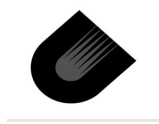

Click on ipOSTM Status and a new page is displayed with the same type of functionality as the Telnet demo.

Click on LED Games and a new page is displayed. This page allows the user to play some games on the IP2022 Demo Board's LED bank. LED game will not work only if in project configuration under "Debugging" node "Use Debug LED" checkerbox is checked

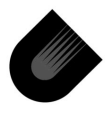

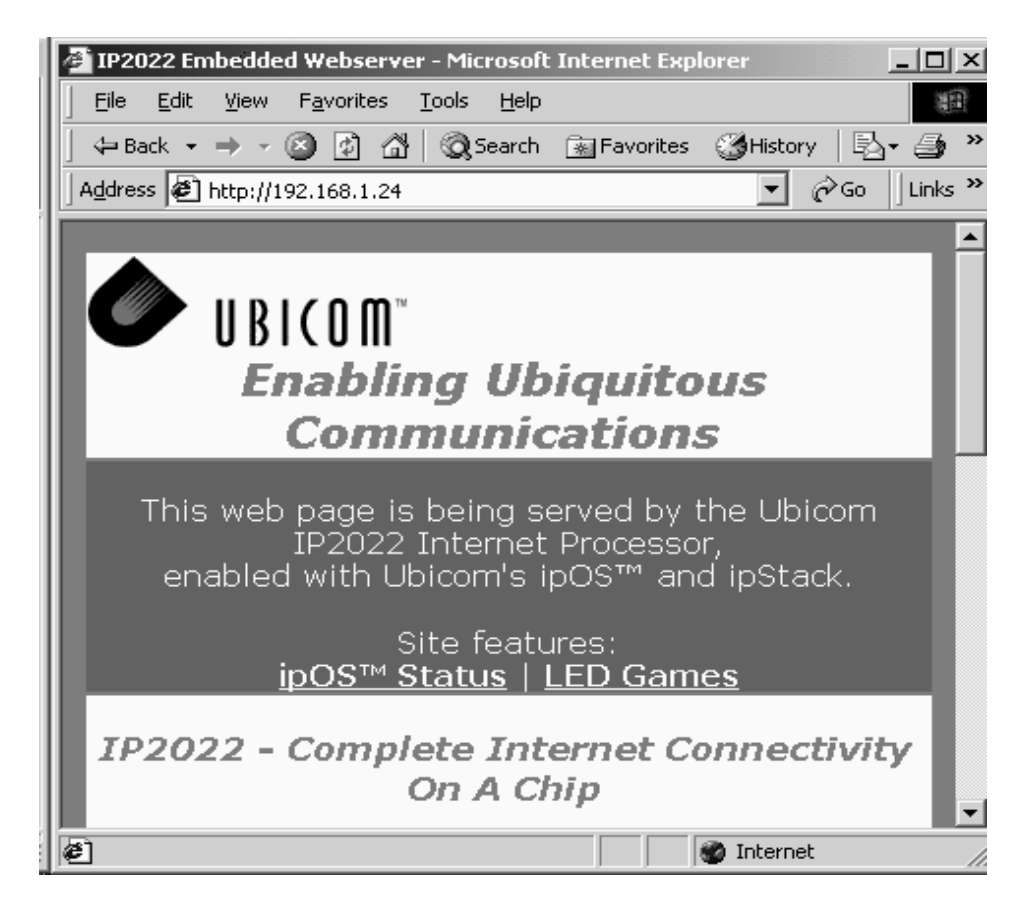

Figure 9-8 Browser window

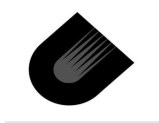

### 9.5 Serial\_gw Demo

This demo project will show a RS232 UART to Ethernet Bridge. Characters typed in the PC terminal program will be sent to the IP2022 UART. The IP2022 UART will pass the characters to the IP2022 Telnet Application. The IP2022 Telnet Application will send the characters down the ipStack and out Ethernet. The PC will receive the Telnet Packet and the PC Telnet program will display the characters. The vice versa occurs for Telnet typed characters.

SDK ipModules include:

- ·ipOS
- ·ipIO
- ·ipStack
- .ipEthernet

Project files include:

- bridge.c
- ·isr.S
- •main.c
- •telnet.c

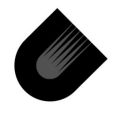

# 9.5.1 IP2022 Board Configuration

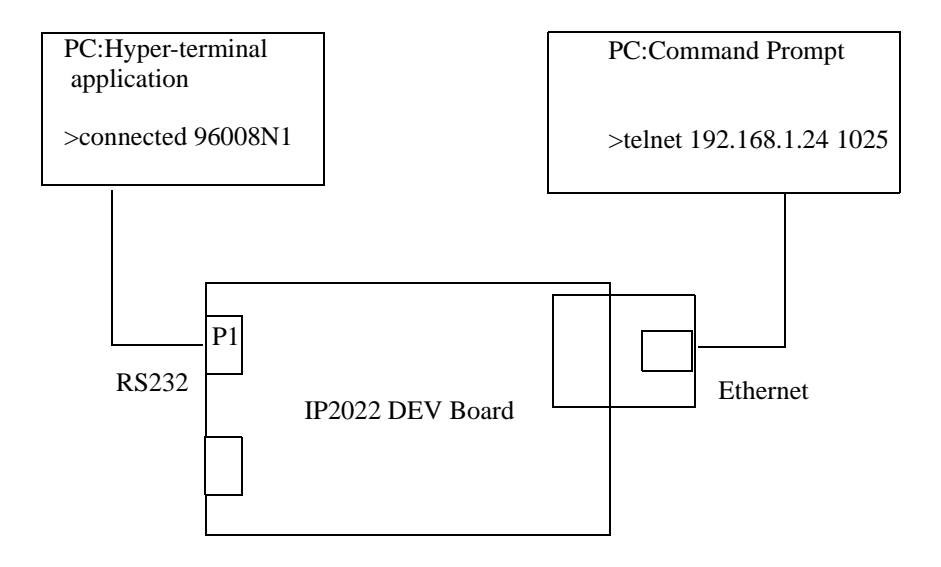

### Figure 9-9 Serial GW Demo diagram

Jumper Configurations:

- JP10 (IOVDD to 3.3V)
- JP14-JP17 (Power: +5V,+3.3V,+2.5V On)
- JP13 (OSC)
- JP12 (Uart En)
- JP7 (LEDs On)
- All others removed.

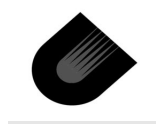

Cables:

- Straight-thru serial (from "TO PC" to PC's serial communications port)
- CAT 5 Ethernet Crossover
- Power
- Parallel ISD/ISP

Daughter Boards:

• IP2022 Native Ethernet Daughter Board (inserted in J2, SERDES1)

# 9.5.2 PC Configuration

The PC's IP address needs to be set to static IP address of 192.168.1.2. The subnet mask is 255.255.255.0.

Configure and launch a Terminal program. The Terminal program should have the followings settings:

- •9600 baud
- .8 bit ASCII
- •No parity
- .1 stop bit
- No flow control
- Local echo off
- •

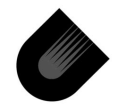
### 9.5.3 Demo Project Configuration and Build

- Launch Unity.
- Create a new project: Project->new
- Select the serial\_gw template
- Compile the project: Build->Compile
- Download the project: Build->Debug
- Run the project: Click the "Continue" button.

#### 9.5.4 Using the Demo

Once the project is running, launch a Telnet window and type

telnet 192.168.1.24 1025.

Type characters in the Telnet window to see them displayed in the Terminal program.

Type characters in the Terminal program to see them displayed in the Telnet window.

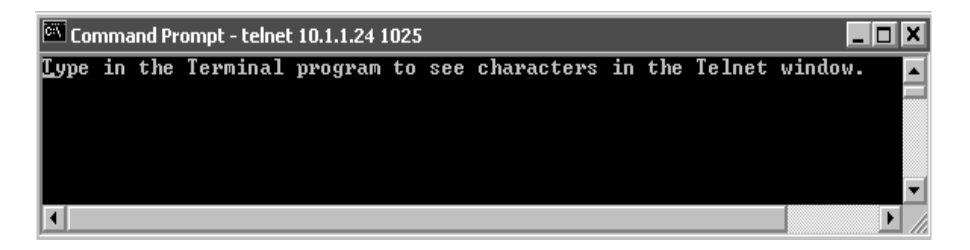

Figure 9-10 Telnet window

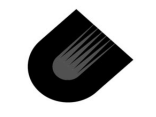

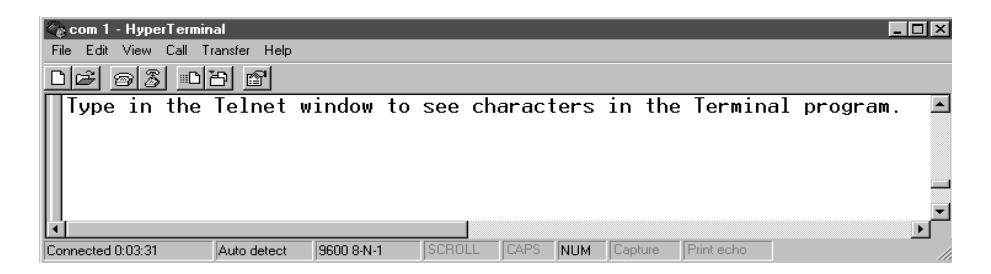

Figure 9-11 Hyperterminal Window

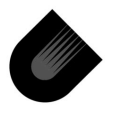

# Demo Board Schematics

This appendix shows the schematic diagrams for the Demo Board. Resistors R37 and R39 and capacitors C28 through C31 appear in the crystal oscillator circuits, however these components are not required, and their locations on the Demo Board are not populated.

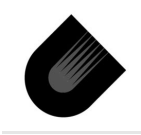

#### A.1 IP2022

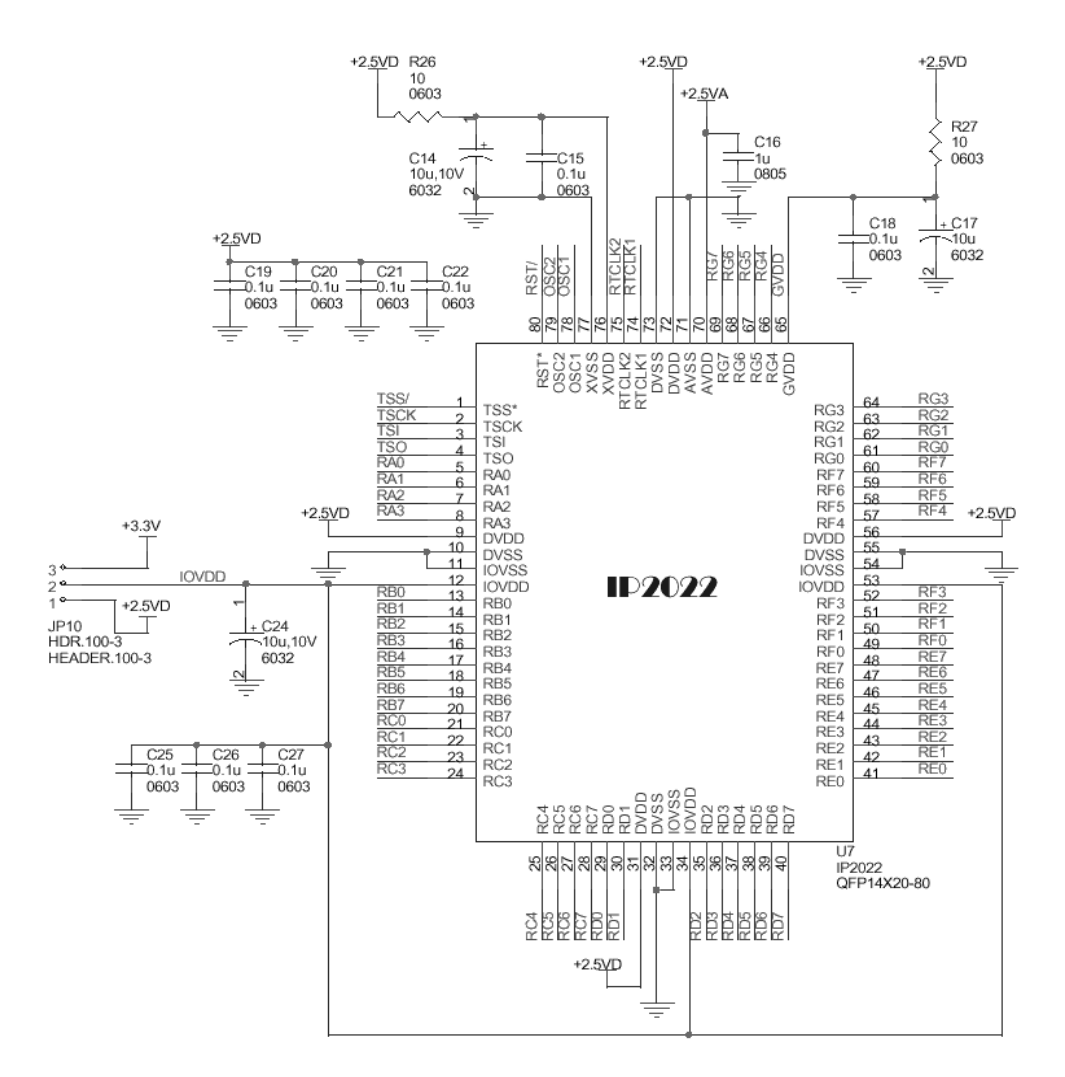

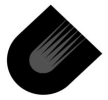

#### A.2 Reset

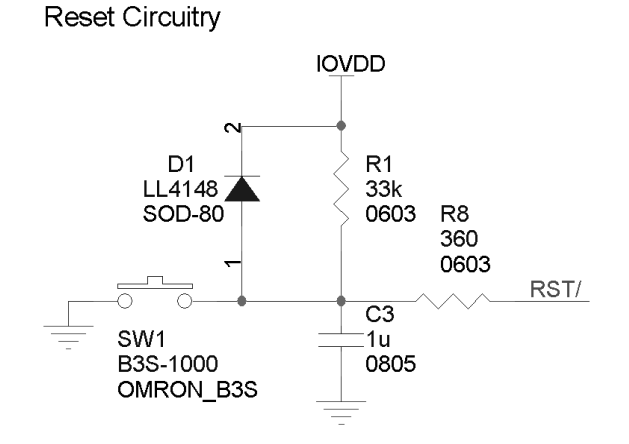

#### A.3 Clock

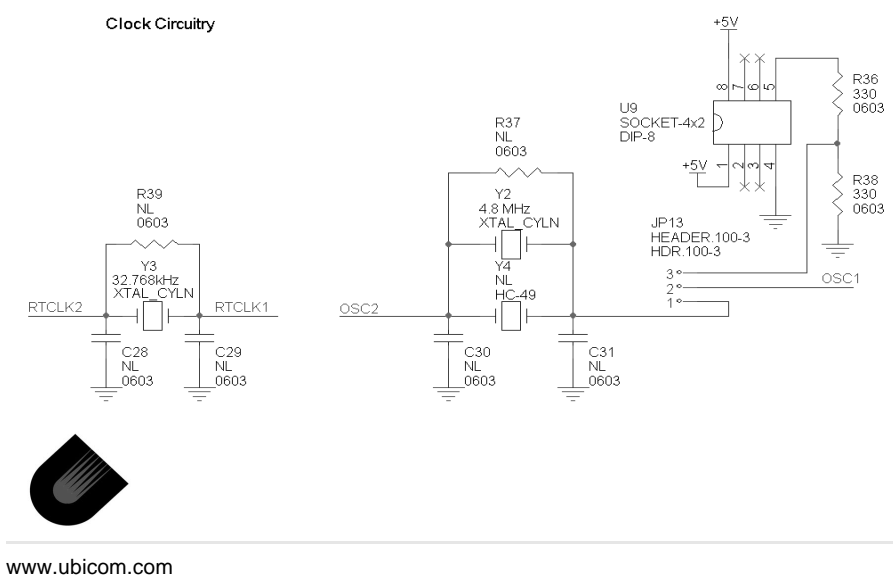

#### A.4 Power

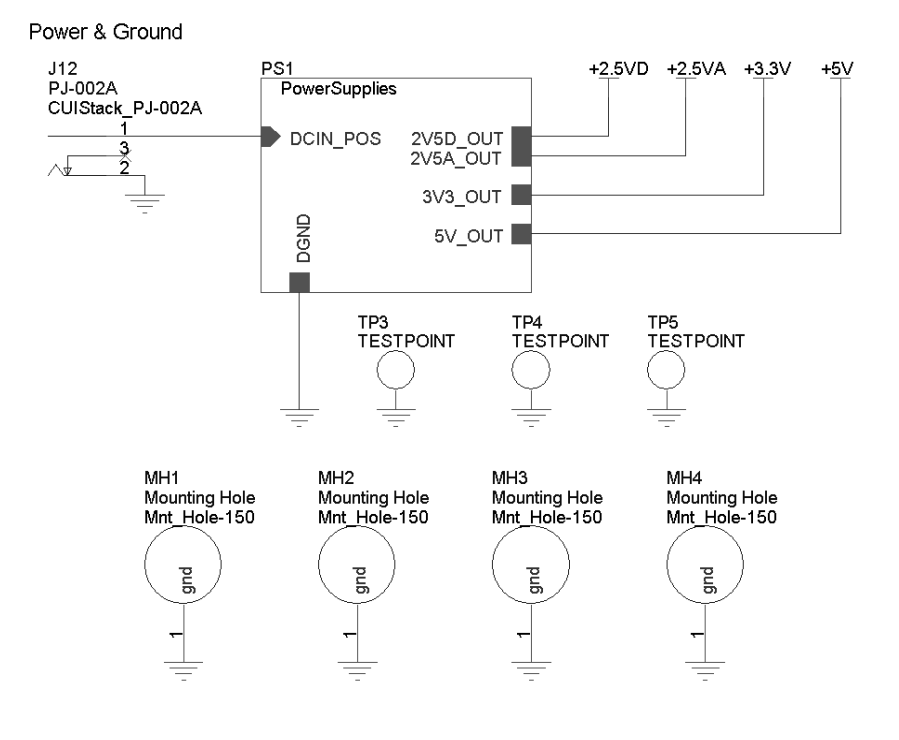

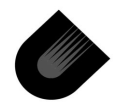

# A.5 ISD/ISP

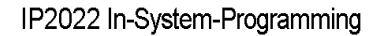

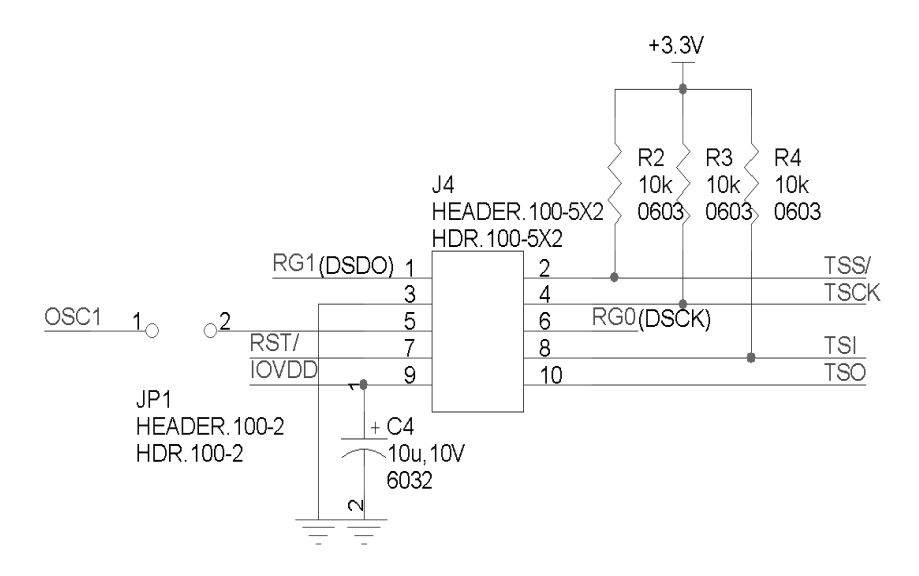

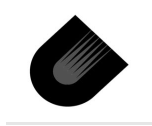

### A.6 RS-232 Communications

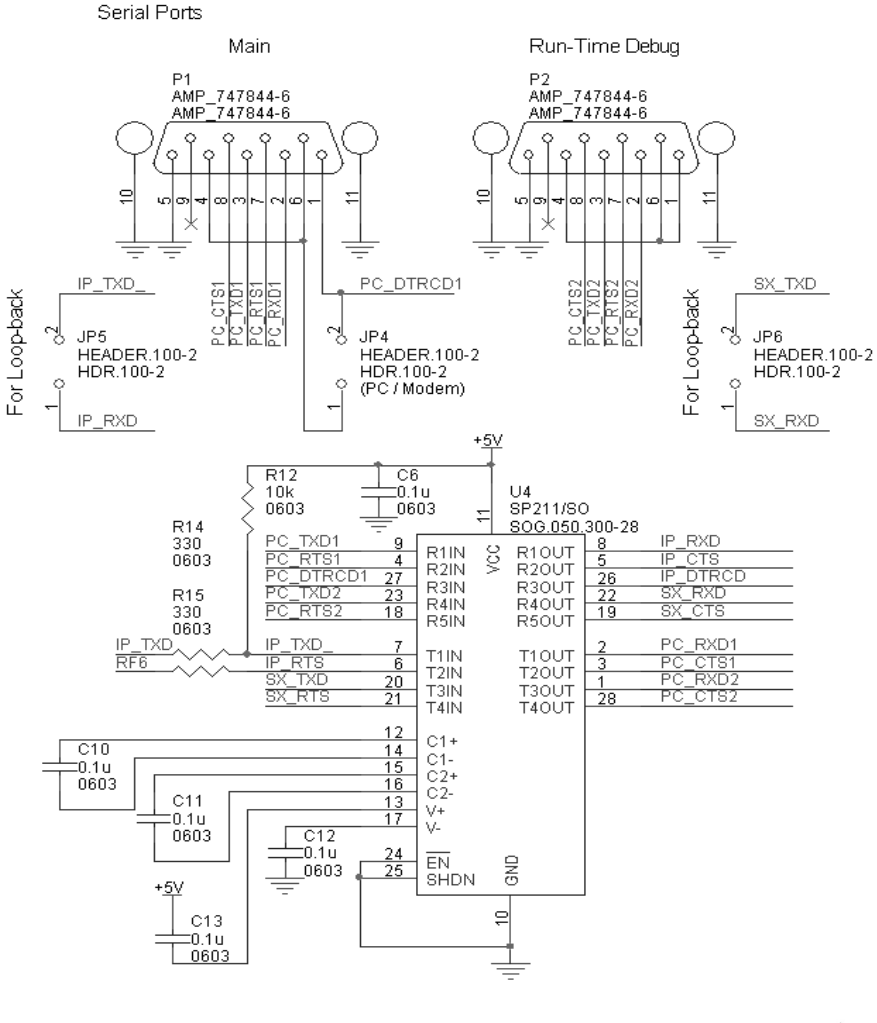

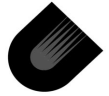

# A.7 Analog unit

Analog Block

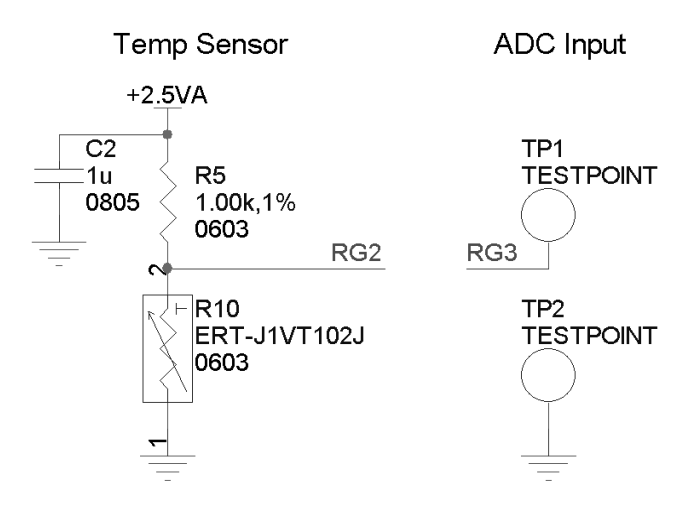

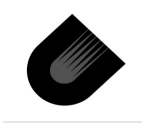

# A.8 On-Board Power Supply

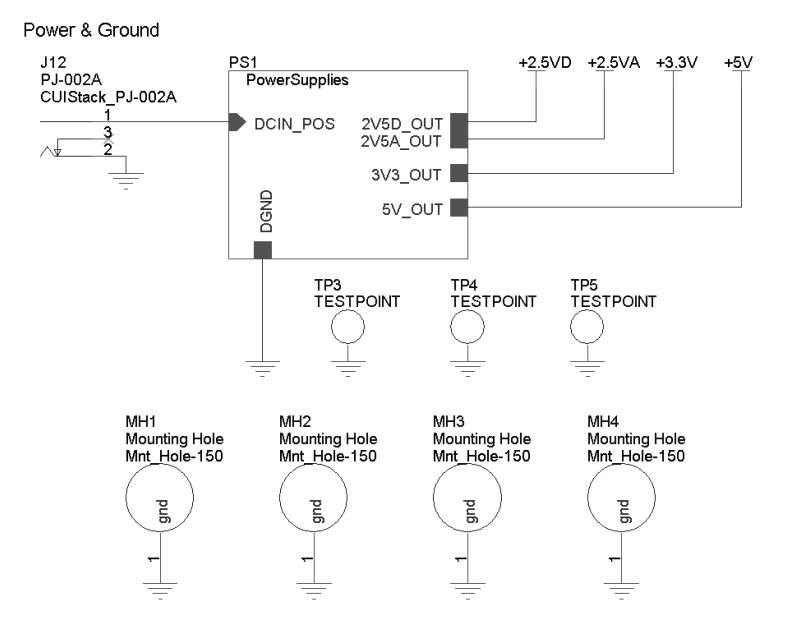

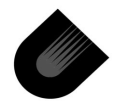

# A.9 User LEDs

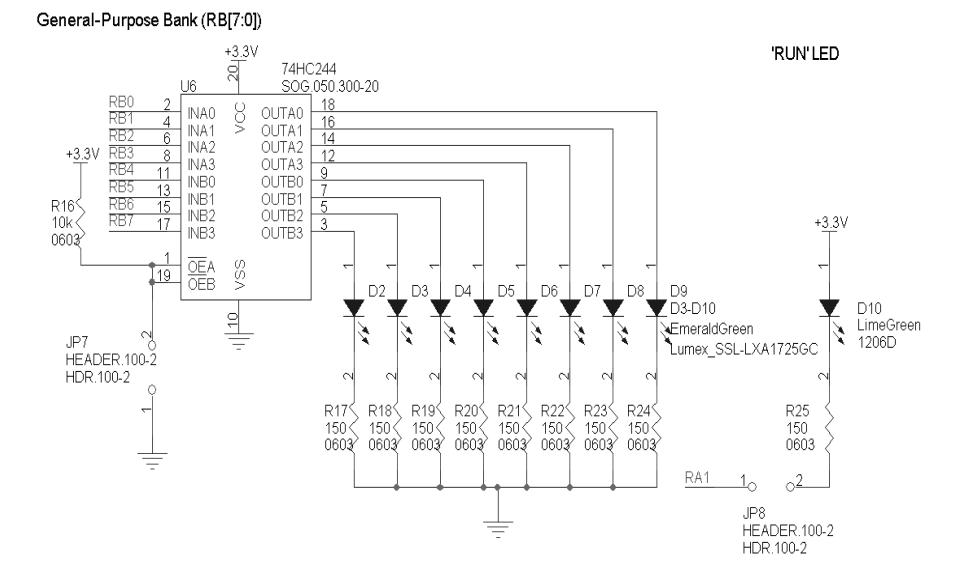

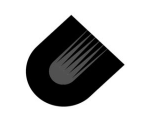

#### A.10 Switches

Configuration Switches

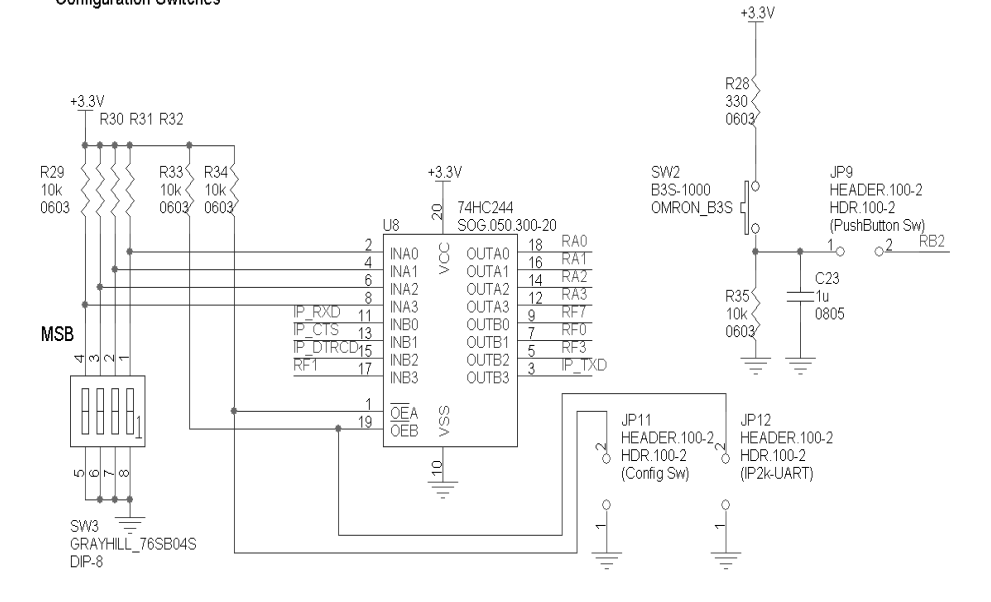

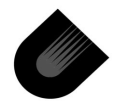

# A.11 Oscilloscope I/O Breakout

Oscilloscope/Logic-Analyzer I/Os Breakout

| J6                                                  |                                                                                                    | J7                                                                                                    | J8            |
|-----------------------------------------------------|----------------------------------------------------------------------------------------------------|----------------------------------------------------------------------------------------------------|---------------|
| HEADER.100-18                                       |                                                                                                    | HEADER.100-18                                                                                                    | HEADER.100-18 |
| HDR.100-18                                          |                                                                                                    | HDR.100-18                                                                                                    | HDR.100-18    |
| $ \begin{array}{c cccccccccccccccccccccccccccccccc$ | RA1<br>RA0<br>RC7<br>RC6<br>RC5<br>RC4<br>RC3<br>RC2<br>RC1<br>RC0<br>RB7<br>RB6<br>RB5<br>RB4<br>RB5<br>RB4<br>RB3<br>RB2<br>RB1<br>RB1 | 18     RA3       17     RA2       16     RE7       15     RE6       14     RE5       13     RE4       12     RE3       11     RE2       10     RE1       9     RE0       8     RD7       7     RD6       6     RD5       5     RD4       4     RD3       3     RD2       2     RD1       1     RD0 | 18            |

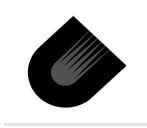

# A.12 Prototype Area

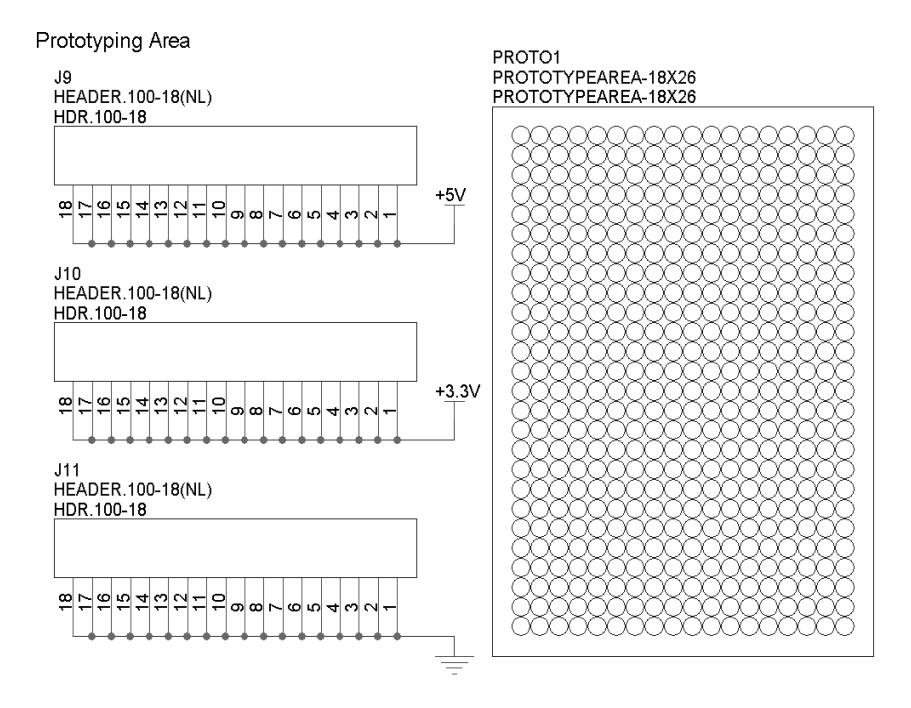

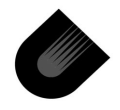

J3

HEADER.050.100-30X2

HDR.050.100-30X2

# A.13 Daughter Board Connectors (J2, J3)

#### Daughterboard Interface Connectors

J2 HEADER.050.100-30X2 HDR.050.100-30X2

| +5V                            | 59 |   | 60 |        |  |  |
|--------------------------------|----|---|----|--------|--|--|
| +3.3V                          | 57 |   | 58 | +2.5VD |  |  |
| LAT6                           | 55 |   | 56 |        |  |  |
| LAT4                           | 53 |   | 54 | LAT5   |  |  |
| LAT2                           | 51 |   | 52 | LAT3   |  |  |
| LATO                           | 49 |   | 50 | LAT1   |  |  |
| RG6                            | 47 |   | 48 | RG7    |  |  |
| RG4                            | 45 |   | 46 | RG5    |  |  |
| RG2                            | 43 |   | 44 | RG3    |  |  |
| RG0                            | 41 |   | 42 | RG1    |  |  |
| RE6                            | 39 |   | 40 | RE7    |  |  |
| RE4                            | 37 |   | 38 | RE5    |  |  |
| RE2                            | 35 |   | 36 | RE3    |  |  |
| RE0                            | 33 |   | 34 | RE1    |  |  |
| RD6                            | 31 |   | 32 | RD7    |  |  |
| RD4                            | 29 |   | 30 | RD5    |  |  |
| RD2                            | 27 |   | 28 | RD3    |  |  |
| RD0                            | 25 |   | 26 | RD1    |  |  |
| RC6                            | 23 |   | 24 | RC7    |  |  |
| RC4                            | 21 |   | 22 | RC5    |  |  |
| RC2                            | 19 |   | 20 | RC3    |  |  |
| RC0                            | 17 |   | 18 | RC1    |  |  |
| RB6                            | 15 |   | 16 | RB7    |  |  |
| RB4                            | 13 |   | 14 | RB5    |  |  |
| RB2                            | 11 |   | 12 | RB3    |  |  |
| RB0                            | 9  |   | 10 | RB1    |  |  |
| RA2                            | 7  |   | 8  | RA3    |  |  |
| RAO                            | 5  |   | 6  | RA1    |  |  |
| +3.3V                          | 3  |   | 4  | +2.5VD |  |  |
|                                | 1  | 1 | 2  | +5V    |  |  |
|                                |    |   |    |        |  |  |
| -                              |    |   |    |        |  |  |
| J2 provides access to Serdes 1 |    |   |    |        |  |  |

| +5V   | 59 |   | 60 |        |
|-------|----|---|----|--------|
| +3.3V | 57 |   | 58 | +2.5VD |
| LAT6  | 55 |   | 56 | LAT7   |
| LAT4  | 53 |   | 54 | LAT5   |
| LAT2  | 51 | 1 | 52 | LAT3   |
| LATO  | 49 |   | 50 | LAT1   |
| RG4   | 47 |   | 48 | RG5    |
| RG6   | 45 |   | 46 | RG7    |
| RG2   | 43 |   | 44 | RG3    |
| RGO   | 41 |   | 42 | RG1    |
| RF2   | 39 | ] | 40 | RF3    |
| RFO   | 37 |   | 38 | RF1    |
| RF6   | 35 |   | 36 | RF7    |
| RF4   | 33 |   | 34 | RF5    |
| RD6   | 31 |   | 32 | RD7    |
| RD4   | 29 |   | 30 | RD5    |
| RD2   | 27 |   | 28 | RD3    |
| RD0   | 25 |   | 26 | RD1    |
| RC6   | 23 |   | 24 | RC7    |
| RC4   | 21 | ] | 22 | RC5    |
| RC2   | 19 |   | 20 | RC3    |
| RC0   | 17 | ] | 18 | RC1    |
| RB6   | 15 |   | 16 | RB7    |
| RB4   | 13 |   | 14 | RB5    |
| RB2   | 11 | 1 | 12 | RB3    |
| RB1   | 9  |   | 10 | RB0    |
| RA2   | 7  | 1 | 8  | RA3    |
| RAO   | 5  |   | 6  | RA1    |
| +3.3V | 3  |   | 4  | +2.5VD |
|       | 1  | ] | 2  | +5V    |
|       |    |   |    |        |
|       |    |   |    |        |

J3 provides access to Serdes 2

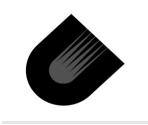

# **Other IP2022 Resources**

- Ubicom Web site: http://www.ubicom.com
- SX-List Web site: http://www.sxlist.com/
- SX-Forum Web site: http://www.sx-forum.com/
- Frequently Asked Questions is part of SDK Reference Manual can be accessed from Unity Main menu Help->SDK\_Help-> IP2000 SDK Manual->Frequently Asked Questions

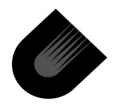